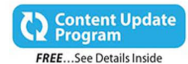

## Office 2016 IN DEPTH

Joe Habraken

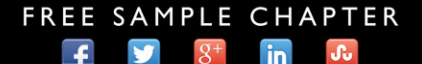

QUe

SHARE WITH OTHERS

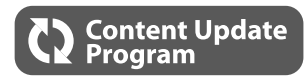

# Office<sup>®</sup> 2016 IN DEPTH

This book is part of Que's exciting new Content Update Program, which provides automatic content updates for major technology improvements!

- As Microsoft makes significant updates to Office 2016, sections of this book will be updated or new sections will be added to match the updates to the software.
- The updates will be delivered to you via a free Web Edition of this book, which can be accessed with any Internet connection.
- This means your purchase is protected from immediately outdated information!

For more information on Que's Content Update program, see the inside back cover or go to www.quepublishing.com/CUP.

If you have additional questions, please email our Customer Service department at informit@custhelp.com.

# Office<sup>®</sup> 2016

Joe Habraken

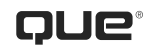

800 East 96th Street Indianapolis, Indiana 46240

## **OFFICE® 2016 IN DEPTH**

Copyright  $\ensuremath{\mathbb{C}}$  2016 by Pearson Education, Inc.

All rights reserved. No part of this book shall be reproduced, stored in a retrieval system, or transmitted by any means, electronic, mechanical, photocopying, recording, or otherwise, without written permission from the publisher. No patent liability is assumed with respect to the use of the information contained herein. Although every precaution has been taken in the preparation of this book, the publisher and author assume no responsibility for errors or omissions. Nor is any liability assumed for damages resulting from the use of the information contained herein.

ISBN-13: 978-0-7897-5567-4

ISBN-10: 0-7897-5567-X

Library of Congress Control Number: 2015943751

Printed in the United States of America

First Printing: October 2015

#### Trademarks

All terms mentioned in this book that are known to be trademarks or service marks have been appropriately capitalized. Que Publishing cannot attest to the accuracy of this information. Use of a term in this book should not be regarded as affecting the validity of any trademark or service mark.

#### Warning and Disclaimer

Every effort has been made to make this book as complete and as accurate as possible, but no warranty or fitness is implied. The information provided is on an "as is" basis. The author and the publisher shall have neither liability nor responsibility to any person or entity with respect to any loss or damages arising from the information contained in this book.

#### **Special Sales**

For information about buying this title in bulk quantities, or for special sales opportunities (which may include electronic versions; custom cover designs; and content particular to your business, training goals, marketing focus, or branding interests), please contact our corporate sales department at corpsales@pearsoned.com or (800) 382-3419.

For government sales inquiries, please contact governmentsales@pearsoned.com.

For questions about sales outside the U.S., please contact international@pearsoned.com.

Editor-in-Chief

Greg Wiegand

Executive Editor Rick Kughen

**Development Editor** William Abner

Managing Editor Sandra Schroeder

**Project Editor** Mandie Frank

Copy Editor Bart Reed

Indexer Joy Lee

**Proofreader** Dan Knott

Technical Editor Vince Averello

Publishing Coordinator Kristen Watterson

**Designer** Mark Shirar

**Compositor** Tricia Bronkella

#### **CONTENTS AT A GLANCE**

Introduction 1

- I Introduction to the Office 2016 Application Suite
- **1** Getting Oriented to the Office 2016 Applications 5
- 2 Navigating and Customizing the Office Interface 19
- 3 Managing and Sharing Office Files 47
- 4 Using and Creating Graphics 67
- 5 Using the Office Apps 95
- II Word
- 6 Requisite Word: Essential Features 123
- 7 Enhancing Word Documents 155
- 8 Working with Tables, Columns, and Sections 197
- 9 Managing Mailings and Forms 219
- 10 Creating Special Documents 241
- III Excel
- 11 Requisite Excel: Essential Features 275
- 12 Worksheet Formatting and Management 315
- 13 Getting the Most from Formulas and Functions 349
- 14 Enhancing Worksheets with Charts 383
- 15 Using Excel Tables and Pivottables 417
- 16 Validating and Analyzing Worksheet Data 453
- **IV PowerPoint**
- 17 Requisite Powerpoint: Essential Features 471
- 18 Advanced Presentation Formatting, Themes, and Masters 495
- 19 Better Slides with Clip Art, Pictures, and SmartArt 525
- 20 Enhancing Slides with Animation, Transitions, and Multimedia 549
- 21 Delivering a Presentation and Creating Support Materials 577

#### V Outlook

- 22 Requisite Outlook: Configuration and Essential Features 603
- 23 Managing Email in Outlook 633
- 24 Using the Calendar for Appointments and Tasks 673
- 25 Working with Contacts and Planning Meetings 703
- 26 Using the Journal and Notes 733
- 27 Securing and Maintaining Outlook 747
- **VI Publisher**
- 28 Requisite Publisher: Essential Features 775
- 29 Advanced Publisher Features 805

#### VII OneNote

- 30 Requisite OneNote: Essential Features 827
- 31 Working with Notebook Pages 855
- 32 Integrating OneNote with Other Office Applications 873

#### **VIII Appendix**

- A Office Application Integration 889
- **B** Office Macros 905

Index 923

## CONTENTS

#### Introduction 1

#### I Introduction to the Office 2016 Application Suite

#### 1 Getting Oriented to the Office 2016 Applications 5

Introducing Office 2016 5

New Features and Tools in Office 2016 8
Saving and Sharing Files in the Cloud 8
Editing Adobe Acrobat Files 9
Other Office 2016 Improvements and Updates 10

The Office 2016 Suite Applications 11

The Different Versions of the Office 2016 Suite 12

Hardware and Software Requirements for Office 2016 13

Installing Office 2016 14

Getting Help in the Office Applications 16

#### 2 Navigating and Customizing the Office Interface 19

Getting Familiar with the Office Interface **19** Galleries 20 Contextual Tabs 21 Overview of the Office Application Window 22

Navigating the Office Applications25Working with the Ribbon25Working in the Backstage28

Customizing an Application Interface **30** Customizing the Ribbon 31 Customizing the Ouick Access Toolbar 33 Customizing the Status Bar 36

Configuring Application Options 37 Advanced Option Settings 39 Add-Ins 39

Using Office Add-ins 40

Using the Trust Center 41 Trusted Publishers 43 Trusted Locations 44

#### 3 Managing and Sharing Office Files 47

Understanding Office File Formats **47** Saving Files as Different File Types 50 Converting Files to Different File Types 51

Configuring Save File Options 52

Creating and Managing Files 54 Managing Files 56 Creating a New Folder 57 Creating a New Library 58 Viewing File Versions in an Application 59

Searching for Office Files **60** 

Sharing Files Using Homegroup 61

Protecting an Office File 63

Prepare a File for Sharing 65

#### 4 Using and Creating Graphics 67

The Office 2016 Options for Graphics and Pictures **67** Working with SmartArt Graphics 70 Inserting SmartArt Graphics 72 Modifying SmartArt Graphics 74

Working with Your Digital Pictures 77
Inserting Pictures 77
Adjusting Pictures 78
Cropping an Image 81
Using the Background Removal Tool 81

Inserting Online Pictures **83** Inserting Bing Image Search Results 84 Inserting Facebook Images 84 Inserting Flickr.com Images 85 Inserting Images from Your OneDrive 86

Using Shapes and the Office Drawing Tools **87** Adding and Combining Multiple Shapes 88

Formatting a Shape with the Drawing Tools 90

Using the Screenshot Feature 91

Using WordArt 93

#### 5 Using the Office Apps 95

What the Online Apps Can Do 96

Where the Online Apps Live 97

Saving Office Application Files to the Cloud **99** Saving a File to OneDrive or OneDrive for Business 101 Sharing a File Saved to the Cloud 102

Using the Word Online app **104** The Word Online App's File Tab 105 The Word Online App's Home Tab 106 The Word Online App's Insert Tab 107 The Word Online App's Review Tab 108 The Word Online App's View Tab 108

Using Excel Online **109** The Excel Online App's File Tab 109 Working in the Excel Online App 110 Inserting Functions and Charts in the Excel Online App 110

Using PowerPoint Online **113** Working with Slides 114 Adding Pictures and SmartArt 115

The Windows 10 Mobile Office Apps116The Word Mobile App117The Excel Mobile App120

#### II Word

#### 6 Requisite Word: Essential Features 123

Introducing Word 2016 **123** The Word 2016 Interface 123 New Features and Improvements 125

Options for Creating a New Word Document **126** 

Using Templates **128** Creating a Template 131 Attaching a Template 133

Navigating a Word Document **134** Moving Around a Document with the Mouse 134

Moving Around a Document with the Keyboard **135** Selecting Text 136

Understanding Document Formatting **137** Character Formatting Versus Paragraph Formatting 137 Manual Formatting Versus Styles and Themes 138

Contents

Working with Fonts and Text Formatting **138** Formatting Text 139

Working with Paragraph Formatting **142** Setting Paragraph Alignment 143 Changing Line Spacing 144 Setting Line and Page Breaks 145 Setting Indents 146 Working with Tabs 148

Page Layout: Margins and Page Options **150** Changing Margins 151 Changing Page Orientation and Paper Size 152 Inserting Page Breaks 152

Printing Documents 152

#### 7 Enhancing Word Documents 155

Creating Better Documents 155

Creating Bulleted and Numbered Lists Bulleted Lists Numbered Lists Multilevel Lists

Working with Borders and Shading 160

Formatting with Themes 162

Creating Headers and Footers Inserting Headers and Footers The Header and Footer Tools Working with Page Numbering

Inserting Pictures, Clip Art, and Charts **171** Inserting Pictures 172 Inserting Online Pictures and Clip Art 173 Inserting a Chart 175 Integrating Text and Images 177 Changing the Document Display **178** Using the Navigation Pane 180 Using the Outline View 181 Splitting the Document Window 182

Using the Review Tools **183** Running Spelling and Grammar 183 Using the Thesaurus 184 Using the Insights Command 185

Working with Quick Parts **186** Creating and Inserting an AutoText Entry 186 Creating and Inserting Building Blocks 187

Configuring AutoCorrect 188

Understanding Styles **189** Using the Styles Gallery 190 Creating Styles 191 Editing Styles 192 Managing Styles 193

#### 8 Working with Tables, Columns, and Sections 197

Options for Adding a Table Inserting a Table Drawing a Table Converting Text to a Table Entering and Deleting Text and Navigating a Table Selecting and Positioning a Table

Formatting Tables **204** Adjusting Columns and Rows 206 Formatting Cells 207 Using Table Styles 209

Sorting Table Data 211 Using Formulas in Tables 212 Adding Columns to a Document 214 Understanding Sections **215** Adding and Removing Section Breaks 216 Formatting Page Attributes in a Section 217

#### 9 Managing Mailings and Forms 219

Options for Mail-Related Documents 219

Creating an Envelope 220

Creating a Label or Labels 222

Understanding Mass Mailings 223

Performing a Mail Merge **223** Using the Mail Merge Commands 225 Understanding Recipient Lists 226 Creating a Recipient List 227 Editing and Manipulating a Recipient List 229 Using Merge Fields 231 Using Merge Rules 233 Previewing Merge Results 234 Completing the Merge 235 Creating Merged Envelopes and Labels 235

Understanding Word Fields 236

Building a Form with Form Controls 238

#### 10 Creating Special Documents 241

Options for Large Documents 241

Creating a Table of Contents **242** Creating a Table of Contents with Built-in Styles 243 Creating a Table of Contents with Your Own Styles 244 Adding Entries and Updating the TOC 246 Building a TOC with Field Codes 247

Working with Captions and Tables of Figures 249 Inserting a Caption 249 Inserting a Table of Figures 250 Using Cross-References 251 Generating an Index 253 Marking Index Entries 254 Inserting the Index 255 Working with Citations and Bibliographies 256 Creating Citations 256 Managing Citations 257 Inserting the Bibliography 258 Inserting Footnotes and Endnotes 260 Tracking Document Changes 261 Options for Viewing Changes 264 Reviewing Changes 265 Comparing Documents 266 Building a Better "Big" Document 268 Creating Bookmarks 268 Inserting Comments 269 Creating a Master Document 270 Working in Outline View 271 Creating Subdocuments from Scratch 272 Inserting Existing Document Files into a Master Document Outline 273 Manipulating the Master Document 274

#### III Excel

#### 11 Requisite Excel: Essential Features 275

Introducing Excel 2016 275

Navigating the Excel Workspace 277 The Excel Ribbon 278 Moving Around a Worksheet 280 Creating Workbooks and Worksheets 281 Using Office.com Templates 281 Inserting and Rearranging Worksheets 283

Managing Excel Workbooks 284 Protecting Workbooks and Worksheets 286 Locking Cells 286 Specifying Edit Ranges 288 Preparing a Workbook for Sharing 290 Managing Versions 291

Entering Data in a Worksheet 291 Entering Labels 292 Entering Values 292 Using AutoComplete 293

Filling and Entering Series **294** Using the Fill Handle 295 Creating Custom Fill Lists 297 Creating Custom Series 298 Using Flash Fill 299

Copying, Moving, and Deleting Cell Contents **299** Using the Paste Special Dialog Box 302 Moving Cells and Ranges 304 Clearing and Deleting Cells 304

Editing Cell Content 305

Viewing Worksheets 306

Printing Worksheets **308** Using the Page Layout Commands 308 Setting a Print Area 310 Inserting Page Breaks 310 Setting Print Titles 311 Working on the Print Page 311 Inserting Headers and Footers 313

#### 12 Worksheet Formatting and Management 315

Formatting Text Entries 315 Accessing the Format Cells Dialog Box 316 Changing Text Orientation 317 Formatting Values 318 Using the Format Cells Dialog Box 320 Creating Custom Number Formats 321 Adding Comments to Cells 323 Formatting Comment Text 324 Deleting and Viewing Comments 324 Using Themes 325 Formatting Cells Using Borders and Color 326 Adding Cell Borders 326 Using Background Colors 328 Using Cell Styles and the Format Painter 328 Creating a Cell Style 329 Using the Format Painter 330 Using Conditional Formatting 330 Using Highlight Cell Rules 331 Using Top/Bottom Rules 332 Using Data Bars 333 Using Color Scales 334 Using Icon Sets 334 Creating Conditional Formatting Rules 334 Manipulating Cells and Cell Content 336 Inserting Cells 336 Merging Cells and Wrapping Text 337 Finding and Replacing Cell Items 337 Working with Columns and Rows 339 Changing Column Width and Row Height 339 Inserting Columns and Rows 340 Deleting Columns and Rows 340 Hiding Columns and Rows 341

Working with Worksheets Freezing Rows and Columns Splitting Worksheets Hiding Worksheets

Naming Ranges **343** Creating Range Names from Selections 345 Managing Range Names 345

Adding Images and Graphics to Worksheets **346** 

#### 13 Getting the Most from Formulas and Functions 349

Performing Calculations in Excel Worksheets **349** 

Relative Versus Absolute Referencing 351

Creating and Editing Formulas **354** Understanding Operator Precedence 355 Entering Formulas 356 Editing Formulas 356

Working with Excel Functions 357

Entering a Function in a Cell **358** Using AutoSum 358 Using the Status Bar Statistical Functions 360 Using the Insert Function Dialog Box 360 Using the Function Library 361

Using Range Names in Formulas and Functions **364** Inserting a Range Name into a Formula 364 Inserting a Range Name into a Function 365

Referencing Cells or Ranges on Other Worksheets 366

Copying and Moving Formulas and Functions **368** Choosing the Right Function **368** Financial Functions 369 Logical Functions 370 Statistical Functions 372 Lookup & Reference Functions 373 Date & Time Functions 374 Text Functions 375

Other Function Categories 376

Proofing Your Formulas and Functions **377** Common Error Messages 377 Using the Auditing Tools 379 Using the Watch Window 380

#### 14 Enhancing Worksheets with Charts 383

Understanding Excel Charts 383 Chart Terminology 384 Using Different Chart Types 387

Creating Charts **393** Inserting a Chart from the Ribbon 394 Selecting a Recommended Chart 395 Inserting Charts with the Ouick Analysis Gallery 395 Tools for Ouickly Customizing a Chart 396 Moving, Copying, or Deleting a Chart 397

Modifying a Chart **398** Changing Chart Type or Chart Data 398 Selecting Chart Layouts and Styles 400

Working with Chart Elements 402
Modifying Titles and Data Labels 404
Working with the Legend and Data
Points 404
Manipulating Axes and Gridlines 406
Adding Trendlines, Drop Lines, and Bars
to a Chart 406

Contents

Creating a Combination Chart **410** Working with a Pie of Pie Chart 411 Creating a Custom Combination Chart 411 Using Sparklines 413 Creating Sparklines 413 Modifying Sparklines 414

#### 15 Using Excel Tables and Pivottables 417

Excel and Databases 417

Defining a Table Range 418

Creating a Table Using Styles 419

Using the Table Tools 420

Sorting Table Data **421** How Excel Sorts Data 422 Using the Sort Dialog Box 422

Filtering Table Data **424** Using the AutoFilter Search Box 425 Creating Custom AutoFilters 425 Filtering Tables with Slicers 428 Creating Advanced Filters 429

Using the Data Form 431

Creating Outlines and Subtotals 432

Working with External Data 435 Importing Data from Access 436 Importing a Web Table 437 Importing Text Files 438

Connecting to Other Data Sources **439** Using Microsoft Query 441 Viewing and Refreshing Connections 444

Working with PivotTables **445** Using the Recommended PivotTables Command 447 Creating a PivotTable 447 Working with the PivotTable Tools 450 Using Slicers 452

#### 16 Validating and Analyzing Worksheet Data 453

Taking Advantage of Data Validation **453** Specifying Validation Criteria 454 Configuring Input Messages and Error Alerts 456 Circling Invalid Data 458

Performing a What-If Analysis **459** Creating a Data Table 460 Creating Scenarios 462 Viewing Scenarios and Creating Reports 464

Using Goal Seek and Solver **466** Working with Goal Seek 466 Working with Solver 467

#### **IV PowerPoint**

#### 17 Requisite Powerpoint: Essential Features 471

PowerPoint 2016 471

Options for Creating a New Presentation **472** Using Templates 473 Using a Theme to Create a New Presentation 476 Creating a Presentation from an Existing Presentation 477 Inserting Slides from the Reuse Slides Task Pane 478 Publishing Slides to a Library 479

Creating a Template 480

Inserting New Slides **481** Entering Text 482 Inserting Slides from a Word Outline 483 Inserting Other Object Content 483 Modifying a Slide's Layout 484

Working with Slides in Different Views **484** Zooming In and Out 486 Rulers, Gridlines, and Guides 487 Color/Grayscale Commands 488

Opening a New Presentation Window 489

Rearranging and Deleting Slides 490

Modifying Bulleted Lists 491

Using Numbered Lists 493

Viewing a Presentation During Editing 493

#### 18 Advanced Presentation Formatting, Themes, and Masters 495

Working with Text Boxes and Formatting **495** Inserting a Text Box 496 Basic Text Formatting 497 Formatting a Text Box with the Drawing Tools 499 Selecting Quick Styles and Shape Attributes 499 Shape Fill, Outline, and Effects 500 Using WordArt Styles and Text Settings 503

Arranging Text in Tables **507** Inserting a Table on an Existing Slide 507 Formatting a Table 507 Table Layout Commands 508

Working with Themes Applying Themes Applying Theme Variants Creating a Custom Theme

Using Headers and Footers 517

Understanding Masters 518

Altering and Creating Master Slides 520

Creating Layout Masters 522

Using Slide Sections 523

#### 19 Better Slides with Clip Art, Pictures, and SmartArt 525

Using Graphics to Enhance Slides 525 Inserting a Picture 527 Adding Online Images to Slides 529

Creating a Photo Album **531** Adjusting Picture Settings 532 Configuring Album Layout Settings 533

Working with Shapes 534

Using SmartArt Graphics 535 Inserting a SmartArt Graphic 538 Converting Text to a SmartArt Graphic 539 Using the SmartArt Tools 540

Adding Charts to Slides **541** Inserting a Chart onto a Slide 542 Modifying and Formatting a Chart 544

Working with Slide Objects 546 Grouping Objects 546 Layering Objects 546

Adding Hyperlinks to Slides 547

#### 20 Enhancing Slides with Animation, Transitions, and Multimedia 549

Animations versus Transitions 549

Assigning Animation to a Slide Object **551** Accessing Additional Animation Effects 553 Using Motion Paths 554 Advanced Animation Techniques **559** Changing Effect Options 560 Adding Additional Animations 561 Using the Animation Painter 562 Including Sound Effects with Animations 562 Setting Timings for Animations 564

Managing Slide Animations 565

Adding Transitions to Slides 566

Modifying Transitions 567

Adding Sound to a Slide 569

Editing Sound Options 569

Adding Video to a Slide **571** Inserting Online Video 571 Inserting a Video File 574 Modifying Your Video Clips 575

#### 21 Delivering a Presentation and Creating Support Materials 577

Planning Your Presentation 578

Checking the Presentation for Spelling and Grammar Errors 579

Running Through a Completed Presentation **580** 

Using the Presenter View 581

Using Hidden Slides 583

Creating a Custom Slide Show 585

Creating a Self-Running Presentation 586 Setting Up a Slide Show 586 Rehearsing Timings 588 Recording a Slide Show 589

Creating an Interactive Presentation 590

Presenting a Slide Show Online **592** Presenting Online with Skype for Business **592**  Presenting Online with the Office Presentation Service 593

Working with the Notes and Handout Masters **594** Setting Handout Master Options 595 Setting Notes Master Options 596

Printing Presentations, Notes, and Handouts **596** 

Exporting a Presentation 599

Sharing Your Presentation 600

#### **V** Outlook

#### 22 Requisite Outlook: Configuration and Essential Features 603

Introducing Outlook 2016 603

Outlook and Email Accounts **604** Exchange ActiveSync 605 Outlook.com Email 606 Internet Email 606

Configuring Outlook at First Start 607

Understanding Outlook Profiles Creating a New Profile Managing Profiles Loading Profiles

Understanding Outlook Data Files Configuring Outlook for Microsoft Exchange Server Creating Personal Folders Files Repairing Outlook Data Files

Importing and Exporting Data 619 Importing Data 619 Exporting Data 621

Navigating the Outlook Workspace 621 Accessing Outlook Items Using the Navigation Bar 623 Working with Views in Outlook 624

Categorizing Outlook Items 627

Searching for Outlook Items 628 Using Advanced Find 629 Using Search Folders 629

Printing Outlook Items 631

#### 23 Managing Email in Outlook 633

Working in the Mail Folder 633

Creating an Email Message 635

Using the Outlook Address Book 637

Setting Message Options **639** Specifying Email Format 640 Setting Message Flags, Importance, and Sensitivity 640 Configuring Voting Buttons, Receipts, and Delivery Options 642 The Message Options/Properties Dialog Box 645

Attaching Files and Items to a Message 647 Attaching a Business Card 648 Attaching a Calendar 648

Using Themes and Email Stationery 650

Adding a Signature 652

Sending Mail 653

Recalling a Message 653

Working with Received Email **654** Organizing Messages in the Inbox 655 Showing Messages as Conversations 655 Filtering Email 656 Managing Email Using Quick Steps Answering a Message Forwarding a Message Saving an Attachment Deleting Messages Printing Mail Moving Email

Managing Email Accounts **664** Editing Email Account Settings 666 Adding an Email Account 667 Adding an Outlook.com Mail Account 669

Setting Outlook Mail Options 669

#### 24 Using the Calendar for Appointments and Tasks 673

Navigating the Calendar **673** Changing the Calendar View 675 Change the Time Scale and Time Zone 677

Scheduling an Appointment **678** Scheduling a Recurring Appointment 680 Scheduling an Event 681 Editing and Managing Appointments 682

Searching the Calendar 683

Sharing Calendars **684** Creating a Calendar Share Invitation 685 Opening a Shared Calendar 686 Viewing Multiple Calendars 686 Emailing a Calendar 688 Publishing a Calendar Online 689

Setting Calendar Options 690

Working with Tasks **692** Using the Task Folder 693 Creating a New Task from the Task Folder 694 Creating a Recurring Task 694 Assigning and Accepting Tasks 695 Viewing and Managing Tasks 696 Managing Tasks 699 Setting Tasks Options 700

#### 25 Working with Contacts and Planning Meetings 703

Navigating the Contacts List 703

Creating a New Contact **705** Entering Contact Details **708** Adding Fields for a Contact **709** 

Editing Contact Information **709** Editing a Business Card 711 Tagging Contacts with Flags and Categories 712 Mapping a Contact's Address 713

Searching the Contacts Folder 714

Organizing Contacts with Groups 715

Forwarding and Sharing Contacts **716** Forwarding Contacts **717** Sharing Contacts **718** 

Accessing Contacts on Social Networks 720

Communicating with Contacts 722

Contact Actions 724

Printing Contact Information 725

Setting Contact Options 726

Scheduling Meetings **726** Selecting the Meeting Location 728 Using the Scheduling Assistant 728 Viewing and Editing Meeting Information 729

Responding to Meeting Requests 730

#### 26 Using the Journal and Notes 733

Using the Outlook Journal **733** Creating a New Journal Entry **734** Using the Journal Timer **735** Adding Tags and Names to a Journal Entry **736** Adding Outlook Items and Inserting Files **737** Journal Actions **739** 

Viewing the Journal **740** Manipulating the Journal View 741 Using Search to Filter Journal Entries 742

Working with Notes **742** Viewing and Managing Notes **743** Creating Appointments and Tasks from Notes **744** 

#### 27 Securing and Maintaining Outlook 747

Security Overview **747** Malware and Antivirus Software 748 Strong Password Protection 749

Configuring Outlook Security Settings 751

Encrypting Email and Using Digital Signatures **753** Options for Encrypting Email 754 Digitally Signing Emails 755

The Perils of HTML Email 755

Dealing with Message Attachments 756

Coping with Junk Email **758** Working with the Junk Email Commands **759** Setting Junk Email Options **760**  Creating Email Rules **762** Creating a Quick Rule for a Specific Sender 762 Creating Complex Rules 763 The Rule Wizard 764

Managing Rules 767

Archiving Outlook Items **768** Configuring AutoArchive Settings 769 Setting AutoArchive Options for a Folder 770 Archiving Manually 771

Configuring an Autoreply Message 772

#### **VI Publisher**

#### 28 Requisite Publisher: Essential Features 775

Introducing Publisher 2016 775

Planning Your Publication 776

Working with Publication Templates 777

Creating a New Publication **779** Using a Template 779 Using Blank Sizes 780 Creating a New Template 781 Navigating the Publisher Workspace 782 Using the Rulers and Guides 783 Options for Viewing the Publication 785

Creating a Business Information Set **787** Creating a New Business Information Set 787 Creating Additional Business Information Sets 788 Working with Text **789** Editing Text in a Text Box 789 Creating Your Own Text Boxes 790 Formatting Text Boxes 791 Linking Text Boxes 796 Inserting a Text File 797

Inserting Illustrations Options for Inserting Pictures Formatting a Picture Inserting Clip Art Inserting Shapes

Using Building Blocks 802

Printing Publications 803

#### 29 Advanced Publisher Features 805

Adding Pages to a Publication 805

Configuring Page Settings 807

Changing the Current Template 810

Working with Master Pages Placing Objects on the Master Page Inserting Headers and Footers Creating Master Pages

- Using Tables in Publications **816** Table Design Commands 816 Table Layout Commands 817
- Manipulating Publication Objects **818** Grouping Objects **818** Layering Objects **819** Swapping Images **820**
- Merging Data into a Publication 820 Performing a Mail Merge 821 Performing a Catalog Merge 823

Contents

Fine-tuning Your Publications **825** The Spelling Feature 825 Hyphenation 825 Design Checker 825

#### **VII OneNote**

#### 30 Requisite OneNote: Essential Features 827

Introducing OneNote 827 How OneNote Notebooks Are Organized 828

Navigating the OneNote Workspace 829 The OneNote Ribbon 830 The Notebook Pane 832

Creating a Notebook 832

Modifying Notebook Properties 834 Sharing a Notebook 836 Viewing the Sync Status 839

Working with Sections **840** Creating or Deleting a Section 840 Modifying Sections 841 Merging a Section 843 Creating a Section Group 844

Working with Pages **845** Creating Pages Using Templates 845 Creating Subpages 846

Restoring Sections and Pages from the Notebook Recycle Bin **847** 

Inserting and Formatting Notes 848

Using Tags 849

Finding Tagged Notes 851

Using Tables to Store Information 852

#### 31 Working with Notebook Pages 855

Managing Pages **855** Using the Move or Copy Pages Dialog Box 856 Making More Space Available on a Page 857

Modifying the Page Setup and View 858

Viewing Page Versions 860

Viewing Recent Edits 861

Viewing Changes by Author 862

Adding Objects to Notebook Pages **864** Adding Pictures 866 Recording Audio 867 Recording Video 868 Adding Drawings to OneNote Pages 868

Printing Notebook Pages 870

#### 32 Integrating OneNote with Other Office Applications 873

Taking Linked Notes 873

Using File Printout 876

Adding Links 878

Attaching Files 879

Inserting Screen Clips 880

Integrating OneNote and Outlook **882** Adding Outlook Tasks 882 Emailing a Notebook Page 884 Inserting Meeting Details 885

#### **VIII Appendix**

#### A Office Application Integration 889

Sharing Application Data 889

Understanding Object Linking and Embedding **890** Choosing Between Linking and Embedding 892

Linking Objects **893** Linking with Paste Special 893 Linking with the Paste Options Gallery 895 Linking Using the Object Command 896

Updating and Breaking Links Editing Linked Objects Embedding Objects Embedding with Paste Special Embedding Using the Object Command **900** Embedding New Objects

Editing Embedded Objects 902

Sharing Data with Outlook Using Actions 902

#### B Office Macros 905

Macros and Office 2016 **905** Adding the Developer Tab to the Ribbon 906 Enabling Macros in the Trust Center 907 Creating Macro-Enabled Office Files 909

#### Understanding Macros 909

Creating a Macro Recording a Macro Assigning a Macro Button to the Quick Access Toolbar

Running Macros 914

Editing Recorded Macros **915** Exploring the VBA Editor **915** Stepping Through a Macro **917** 

Digitally Signing Macros 917

Index 923

## **ABOUT THE AUTHOR**

Joe Habraken is a computer technology professional, educator, and best-selling author with more than 25 years of experience in the information technology and digital media production fields. His books include numerous titles on the Microsoft Office application suite, computer networking, and Microsoft's Windows Server network platform. Titles include Que's *Microsoft Office 2013 In Depth* and *Sams Teach Yourself Windows Server 2008 in 24 Hours.* Joe is an associate professor of Communication at the University of New England in Biddeford, Maine, where he teaches a variety of digital media and information technology courses.

## Dedication

To Kim. How did I get so lucky as to end up with you?

#### Acknowledgments

It takes a lot of people to create a large and comprehensive book like this; the author (me) is just one of many who spent long hours working hard, staring at a computer screen. It has been a real privilege to collaborate with the team of professionals at Que who have helped make this project (and my other Que titles) a reality and a success. I would like to thank executive editor Rick Kughen, who worked very hard to assemble the project team for this book, helped determine the content coverage for the text, and showed the patience of a saint during the actual writing process. I would also like to thank William Abner, who served as the development editor, and copy editor Bart Reed, who both waded through first-draft text and came up with many great ideas for improving its content. Our technical editor, Vince Averello, did a fantastic job making sure that everything in the book was correct and suggested a number of additions that made the book even more technically sound. I would also like to thank our other team members: managing editor Sandra Schroeder; proofreader Dan Knott; indexer Joy Lee; publishing coordinator Kristen Watterson: designer Mark Shirar, who made everything look great; and our page layout guru, Tricia Bronkella. Finally, a huge thanks to our project editor, Mandie Frank, who made sure the book made it to press on time—what a fantastic group of publishing professionals

## WE WANT TO HEAR FROM YOU!

As the reader of this book, *you* are our most important critic and commentator. We value your opinion and want to know what we're doing right, what we could do better, what areas you'd like to see us publish in, and any other words of wisdom you're willing to pass our way.

We welcome your comments. You can email or write to let us know what you did or didn't like about this book—as well as what we can do to make our books better.

Please note that we cannot help you with technical problems related to the topic of this book.

When you write, please be sure to include this book's title and author as well as your name and email address. We will carefully review your comments and share them with the author and editors who worked on the book.

Email: feedback@quepublishing.com

Mail: Que Publishing

ATTN: Reader Feedback 800 East 96th Street Indianapolis, IN 46240 USA

#### **Reader Services**

Visit our website and register this book at quepublishing.com/register for convenient access to any updates, downloads, or errata that might be available for this book.

## INTRODUCTION

Congratulations! You are about to embark on a journey to harness the incredible capabilities of the latest version of Microsoft Office: Office 2016. Microsoft Office has been the gold standard for application suites for many years and provides all the applications you need for a wide variety of tasks. Whether you are writing a novel, balancing your budget, managing your emails and contacts, or creating an important sales presentation, Office 2016 offers all the features and tools you need to get the job done.

If you have never used Microsoft Office, this book gets you started with each of the Office applications and gives you in-depth coverage so that you can tackle any task or feature. If you are a Microsoft Office user but have not upgraded for a few years, you will find that the Office applications have undergone a dramatic transformation: They are more powerful and intuitive, and they embrace cloud file storage wholeheartedly.

As personal computing moved from a somewhat solitary environment to a new world of connectivity and collaboration, Microsoft enriched the Microsoft Office applications to make it easier for you to communicate and collaborate with other users on your business or home network and via the Internet. Office collaboration tools make it easier for you to share files and review documents edited by colleagues.

This latest version of Office also takes into account the fact that we all now work in a much more graphically rich computing environment and typically create files that include images, diagrams, and other graphics. Office 2016 includes many new enhancements, as well as trusted and tested tools that improve your capabilities to enrich your documents, worksheets, and presentations with a variety of digital graphics as well as sound and video.

## Who Should Buy This Book

This book has been designed to get the Office novice up and running, and to allow the experienced Office user a chance to flex their application "muscles" and accomplish even more with the likes of Word, Excel, PowerPoint, and Outlook.

There are definitely some good reasons why you should consider purchasing this book and making it your Microsoft Office 2016 go-to reference. First, this book is part of Que's *In Depth* series, which is dedicated to providing comprehensive guides for a variety of software applications and operating systems. The highly skilled team at Que Publishing works hard to give you the very best computer reference books.

This particular book is designed for a range of Microsoft Office users, from the novice to the wellseasoned veteran. New users will find it an excellent hands-on tool for learning the basics of the various Office applications. More experienced users will find it a resource that enables them to go well beyond the basic capabilities of powerful application software packages such as Word, Excel, Outlook, PowerPoint, Publisher, and OneNote.

The goal is to provide in-depth coverage of Microsoft Office 2016 application features and software tools as well as supply the context in which to use those particular features or tools as you edit documents, create email messages, or fine-tune complex worksheets.

This book serves as a reference for specific application features, but it can also be a resource for learning how to best take advantage of the capabilities of the individual Office applications and to leverage the capabilities of Office as an integrated suite of software tools. As someone whose job it is to teach students the practical application of software in the real world, I have made sure that this book embraces that ideal and enables you to use the various Office applications more completely and effectively, whatever your endeavors.

The book is written in an easy-to-read, conversational style that allows you to concentrate on learning and understanding. Although each of the Office applications provides multiple ways to tackle nearly every task, this book stresses best practices in using applications such as Word, Excel, and PowerPoint to help you achieve better results when using these software tools.

## **How This Book Is Organized**

*Microsoft Office 2016 In Depth* is organized into seven parts and also includes two appendixes. Each Office application covered in this book is discussed in detail in its own part or section. This makes it possible for you to quickly access information related to a specific Office application: Word, Excel, PowerPoint, Outlook, Publisher, or OneNote. All the most important and useful features and tasks are covered in the application-specific sections of this book. The book also includes an introductory section (Part I) that quickly gets you up to speed with the Office 2016 interface and the new features and tools in this version of the powerful Microsoft Office applications uite. Two appendixes are included: One provides insight into using the Office applications in an integrated fashion, and the other is a primer on Office macros.

Part I, "Introduction to the Office 2016 Application Suite," gets you oriented to the Office application interface and geography, stressing Microsoft's Office Fluent user interface approach, and looks at improvements and new features in the Office applications. This section also discusses managing

2

3

and sharing your Office application files and working with graphics and images in the various Office applications. An introduction to the updated Office Online apps is also provided, as is a look at the Windows 10 Office Mobile apps.

Part II, "Word," takes an in-depth look at the Office suite's powerful word processor and desktop publishing application. This section begins with an overview of the Word application environment and how to access essential Word features and tools. Each subsequent chapter in this section builds your Word knowledge base, from commonly used features and commands to advanced subject matter that helps you create more complex and specialized Word documents using styles, tables, and sections. This section also provides complete coverage of advanced features, such as Word's mail merge and forms, and it details approaches for creating larger documents that require a table of contents, footnotes, and cross-references.

Part III, "Excel," quickly orients you to this powerful spreadsheet application so that you can immediately begin to work with worksheets, text labels, values, formulas, and cell ranges. This section then focuses on worksheet management and advanced formatting, and provides an in-depth discussion on using formulas and functions in your Excel worksheets. Charts, pivot tables, and tools for sorting and filtering data are also covered in this section. This part culminates in coverage of Excel's advanced features for validating and analyzing your worksheet data.

Part IV, "PowerPoint," provides a detailed discussion of this powerful presentation tool. Beginning with an overview of the PowerPoint application environment and basic presentation tools and concepts, this section gives you all the information you need to build complex and compelling PowerPoint presentations. Chapters in this section include information on how to build better PowerPoint slides using themes, slide transitions, and special animations. The options and best practices for presenting PowerPoint presentations are also provided, with particular insight into how printed materials such as handouts and notes can make a presentation even more effective.

Part V, "Outlook," covers how to use this powerful information manager in both small office and home office environments and on corporate networks. The chapters in this section give you an overview of the Outlook interface and essential features. The Outlook section then shifts from the general to the specific, by concentrating on each of the diverse capabilities Outlook provides as an email client, contact information manager, calendar manager, and organizer of tasks, notes, and other personal information. Coverage is also given to help you secure the information in Outlook and protect your Outlook Inbox from spam, viruses, and other security threats.

Part VI, "Publisher," discusses the Office suite's dedicated desktop publishing application. Publisher has evolved from a home office-oriented application into an extremely useful and robust design application that enables you to quickly create a variety of visually appealing and professional documents. This section orients you to the basics of creating special documents in Publisher and then builds your knowledge base in the application so that you can create more complex items, including online content.

Part VII, "OneNote," covers the capabilities of this information manager, which enables you to gather, organize, and share information. This section begins with an overview of the OneNote interface and the creation of OneNote notebooks. Chapters in this section walk you through the use of tabs, pages, and tables in your notebooks to store and organize information. This section concludes with a look at how OneNote can be integrated with other Office applications, such as Word and Excel.

The book completes its discussion of the Office applications with Appendix A, "Office Application Integration," and Appendix B, "Office Macros," which provide information on integrating the Office

applications and Office macros, respectively. Each appendix is designed to give you additional information related to the Office applications that can be used to leverage your capabilities when using Office suite members such as Word, Excel, and PowerPoint. In my mind, the appendixes provide information over and above the in-depth coverage of the Office applications in their respective sections of the book. You'll want to have a strong working knowledge of the Office applications before you tackle the information in the appendixes, particularly Appendix B.

## **Conventions Used in This Book**

Special conventions are used throughout this book to help you get the most out of each and every page as you ramp up your knowledge of Microsoft Office 2016.

#### **Key Combinations**

Much of what we do in the various Office applications is typically a matter of mouse clicks (if we aren't typing text); however, some commands are key combinations on the keyboard. Key combinations are represented with a plus sign. For example, if the text calls for you to bold text using the Ctrl+B key combination, the plus sign (+) denotes that the keys are to be pressed at the same time.

#### **Special Elements**

Special elements in this book give you additional information that helps you better understand the text in a particular chapter section or warn you about a potential problem with a particular software feature. These elements help you better navigate the features and tools discussed in this book. They consist of Notes, Tips, Cautions, and cross-references. The name of each special element provides insight into how you can use the information.

## **Cross-References**

Cross-references point you to other locations in this book or other books in the Que family. They make it easy for you to jump to another part of the book for supplemental information related to the topic in the chapter you are currently reading. Cross-references appear as follows:

For information on configuring an Outlook profile and email account the first time you run Outlook, see Chapter 22, "Requisite Outlook: Configuration and Essential Features."

## Inote

Notes expand on the information in a chapter. The extra information in Notes isn't essential as you work through a chapter, so you can take advantage of Notes as time allows.

## **aution**

Cautions warn you about potential pitfalls with an application feature or tool. Heeding the warning provided by a Caution can save you both time and frustration as you navigate a tricky or confusing concept, feature, or tool in an Office application.

## 🖤 tip

Tips provide best practices and shortcuts as you work with the various Office features and tools. Tips are designed to help you get the most out of a particular software feature and increase your overall efficiency and ability with the application.

4

This page intentionally left blank

## MANAGING AND SHARING OFFICE FILES

The Microsoft Office 2016 applications provide you with all the tools you need to create documents, presentations, workbooks, and publications. After you create your various files using the Office applications, it is up to you to manage your files and share them with colleagues and co-workers.

In this chapter, we take a look at the Office file formats used in each of the Office applications. We also look at your options for managing and sharing files.

## Understanding Office File Formats

The default file formats for each of the Office applications (all except for OneNote) take advantage of the open XML (eXtensible Markup Language) file standards. The file formats provide benefits in terms of file compaction, improved damage recovery, better detection of files containing macros, and better compatibility with other vendor software.

Although some backward-compatibility issues may be involved when you attempt to share a file using one of these file formats with a user who still works with an earlier version of a particular Office application (think pre-Office 2007 versions), most problems have been ironed out. Users still working with earlier versions of the Office applications can take advantage of various conversion utilities and software updates that enable them to convert or directly open a file using one of the new file formats.

You can also save your files in file formats that offer backward compatibility for co-workers still using older versions of the Office applications. And the Office applications (such as Word and Excel) provide you with compatibility-checking tools that help negate any issues with files shared with users of legacy Office applications. As already mentioned, Word, Excel, and PowerPoint use the open XML file formats by default when you save a file in these applications. And you have a number of other file format options in these applications, if needed.

Publisher 2016, on the other hand, saves publications by default in the .pub file type. The .pub file type is "directly" compatible with Publisher 2013, through Publisher 2003. Although Publisher does not enable you to save a publication in the open XML file format (like Word and Excel), you can save Publisher files in the XPS file type, which is an XML file format for "electronic paper." Publisher also has file types available that you can use to make your publications backward compatible with collaborators who are using previous versions of Microsoft Publisher.

For more about Publisher file types, see "Creating a New Publication," p. 779.

Each of the Office applications gives you options in terms of saving a file in different file formats. The following lists provide an overview of some of the file types used in Word, Excel, and PowerPoint, respectively.

Word:

| File Extension | Description                                                              |
|----------------|--------------------------------------------------------------------------|
| docx           | XML file type; default file type for Word 2010, 2013, and 2016 documents |
| docm           | XML file type; macro-enabled document                                    |
| dotx           | XML file type; Word template                                             |
| dotm           | XML file type; macro-enabled Word template                               |
| doc            | Binary file type; document compatibility with Word 97-2003               |
| dot            | Binary file type; template compatibility with Word 97–2003               |

#### Excel:

| File Extension | Description                                                               |
|----------------|---------------------------------------------------------------------------|
| xlsx           | XML file type; default file type for Excel 2010, 2013, and 2016 workbooks |
| xlsm           | XML file type; macro-enabled workbook                                     |
| xltx           | XML file type; Excel template                                             |
| xltm           | XML file type; macro-enabled Excel template                               |
| xls            | Binary file type; document compatibility with Excel 97–2003               |
| xlt            | Binary file type; template compatibility with Excel 97–2003               |

#### PowerPoint:

| File Extension | Description                                                                        |
|----------------|------------------------------------------------------------------------------------|
| pptx           | XML file type; default file type for PowerPoint 2010, 2013, and 2016 presentations |
| pptm           | XML file type; macro-enabled presentation                                          |
| potx           | XML file type; PowerPoint template                                                 |

48

| File Extension | Description                                                          |
|----------------|----------------------------------------------------------------------|
| potm           | XML file type; macro-enabled PowerPoint template                     |
| ppsx           | XML file type; PowerPoint show                                       |
| ppsm           | XML file type; macro-enabled PowerPoint show                         |
| ppt            | Binary file type; presentation compatibility with PowerPoint 97-2003 |
| pot            | Binary file type; template compatibility with PowerPoint 97–2003     |

The Office 2016 applications also provide other file formats that make it simple for you to share your documents or workbooks in a format designed for easy viewing. For example, you can use the PDF file format (created by Adobe Systems), which enables users who have the free Adobe Reader software installed on their computer to view your file. Windows 10 also provides a PDF viewer (Windows Reader) to view a PDF document and change from a one-page view to a two-page view. The viewer also enables you to search the PDF document using the Find tool.

The XML electronic paper file format (XPS) also makes it easy for others to view your work. Windows 10 supplies an XPS viewer that enables any Windows 10 user to open and view files in the XPS file type. Figure 3.1 shows the Windows 10 XPS viewer containing a Word document converted to an XPS document.

Figure 3.1 A Word XPS document in the XPS viewer.

#### Abstract

Net neutrality is defined as the notion that the internet infrastructure remain neutral in terms of the way that data packets are delivered on the internet. This "lavel playing field" concept is in sharp contrast to a tiered internet access system suggested by the telecommunication and television cable companies that own the internet infrastructure. The proposed tiered system would base fees on the amount of data that is sent and received by a connection and how that data is prioritized on the internet infrastructure as it moves from sender to receiver. This tiered system has huge cost implications for individual users, small businesses and non-profits. All data generated by an individual or a large Veb-based busines. Advocates for Net neutrality have called upon the United State congress to enact legislation citing that a return on investment must be realized by the owners of the Internet infrastructure for continued expansion and research and development to take place.

#### Introduction

The Internet has truly revolutionized how we access, view and even process information. In particular, electronic mail, instant messaging and the World Wide Web have changed the way people communicate globally<sup>1</sup>.

The success of the internet and its various communication platforms, such as the World Wide Web (or Web), has been largely due to the fact that a world-wide network infrastructure has been created and sustained by governmental, public and private institutions (Leiner, 2003). With a reliable data-communication infrastructure available, developers and programmers have built upon the initial software protocids devised for the Internet so that today we experience audio, video and other new media content using the same infrastructure that originally only handled simple e-mail and basic data transfer applications.

Currently the Internet Infrastructure is non-discriminatory in that as it routes data it doesn't differentiate between packets of information whether the packets are data traffic resulting from someone playing an online game such as World of Warcraft, or a potential buyer bidding on an item on eBay or someone making a voice over IP phone call using an Internet phone service such as Vonage". This means that the internet currently provides an egalitarian environment where all data packets, no matter what type of internet application is generating the packets, move on the various internet data pipes and through routing hardware in a like fashion.

This includes both developing and developed nations.

This includes both developing and develope nations? Data packets on the internet at a defined package of digital information that has both a sender and receiver address included with the actual data contained in the packet. A data packet resulting from the paying of a online game would really be no different than a data packet from an email (other than the content) and so are treated the same by the routing devices that determine the path or route that the packet takes from sender to receiver. 3

Both the PDF and the XPS file formats are primarily designed to enable you to share a view of a particular file without requiring that the Office applications themselves be installed on the computer of the user who will view the file. Although both the PDF and XPS file types require a particular viewer type to view the file, viewers such as Acrobat Reader and a number of XPS viewers (including Microsoft's XPS viewer) are available for free download on the Web. Most operating systems, including Windows 10, have their own native PDF and XPS viewers.

#### Saving Files as Different File Types

When you create a new Word document, Excel workbook, or PowerPoint presentation, you eventually need to save your work

to a file. Each of these applications uses the open XML file format by default. For example, if you save a new Word document and do not change the Save As Type setting, you get a file with the extension .docx.

When you save a file for the first time, the Save As dialog box opens. At a minimum, you must provide a filename for the new file, and you have the option of specifying the location where the file will be saved. You also have control over the file type used when the file is saved. You can select the file type in the Save As Type drop-down list. Figure 3.2 shows the Word Save As dialog box with the Save As Type drop-down list selected.

| Save As           |                                                                                                    |                    | ×        |
|-------------------|----------------------------------------------------------------------------------------------------|--------------------|----------|
| 1 個               | « jhabraken > Documents > 🛛 🗸 🖒                                                                                                    | Search Documents   | ,o       |
| Organize - Ne     | w folder                                                                                                    | 811 -              |          |
| Documents         | ^ Name                                                                                                    | Date modified      | Type '   |
| Microsoft Wor     | d Custom Office Templates                                                                                                    | 3/28/2015 11:35 AM | File fol |
|                   | Excel Workbooks                                                                                                    | 5/2/2010 9:58 AM   | File fol |
| ConeDrive         | File Depot                                                                                                    | 2/4/2009 9:39 AM   | File fol |
| Documents         | My Data Sources                                                                                                    | 3/24/2015 4:19 PM  | File fol |
| 🗑 net neutrali    | by Office 2013 application files                                                                                                    | 4/16/2013 8:50 PM  | File fol |
| Pictures          | Office 2016 application files                                                                                                    | 3/27/2015 2:06 PM  | File fol |
| In success        | Office Application Files                                                                                                    | 3/24/2015 4:23 PM  | File fol |
| I This PC         | OneNote Notebooks                                                                                                    | 3/28/2015 4:31 PM  | File fol |
| 🐌 Local Disk (C:) | ~ <                                                                                                    |                    | >        |
| File name:        | Net Neutrality and the Wild Wild Web, Joe Habrak                                                                                                    | ken                | v        |
| Save as type:     | Word Document                                                                                                    |                    | v        |
| Authors:          | Word Document<br>Word Macro-Enabled Document<br>Word Macro-Enabled Template<br>Word Macro-Enabled Template<br>Word Macro-Enabled Template<br>DPF<br>XPS Document<br>Single File Web Page<br>Web Page, Filtered<br>Rich Text Format<br>Plain Text |                    |          |

Figure 3.2 Selecting the file type for a Word document.

## 

This particular chapter doesn't address Outlook because how it stores and works with different items such as emails and contacts is different than in applications such as Word and Excel where you create specific files. Part V, "Outlook," covers this in more detail.

3

You can also convert an existing file to another file type by using the Save As dialog box. After you save a file, the only route to the Save As dialog box is via the application's Backstage. Follow these steps to open the Save As dialog box for a previously saved file:

- 1. Select File to access the Backstage.
- 2. Select Save As. The Backstage Save As page opens.
- Select a place (location) to save the file on the left side of the Save As page. You can choose from My Computer and cloud places such as your OneDrive or a SharePoint site.
- 4. Select Browse to choose your location and open the Save As dialog box.
- **5.** In the Save As dialog box, use the Save As Type drop-down list to specify the file type for the file.
- 6. You also have the option of changing the name and location for the newly created file.
- 7. Click Save. The Save As dialog box closes.

The file is saved using the new file format you selected. The file has a new name and save location, if you chose to change these settings in the Save As dialog box.

## **Converting Files to Different File Types**

Save As gives you the capability to change a file's current file type to another file type. Another avenue for converting a particular file to a different file type is the Export page in the Backstage. You can access this page by selecting File and then selecting Export.

The Export page provides two possibilities: Create PDF/XPS Document and Change File Type. By default, the Create PDF/XPS Document is selected on the Export page, so to quickly create a PDF or XPS "copy" of the current file, click the Create PDF/XPS button. The Publish As PDF or XPS dialog box opens (it looks much like the Save As dialog box). By default, the file is saved as a PDF, but you can switch to XPS using the Save As Type drop-down list. Specify a location and a name for the file, and then select Publish to save the PDF (or XPS) file.

The Export page also provides the Change File Type pane, which is accessed by selecting Change File Type on the left side of the Export page. The Change File Type pane makes changing a file's file type less confusing than just picking a file type from the Save As Type drop-down list in the Save As dialog box. File types are visually represented in the Change File Type pane, and short descriptions of each file type are provided. Figure 3.3 shows the Excel Change File Type pane in the Backstage.

To create a copy of the current file in a new file type, select one of the alternative file types provided in the Change File Type pane. For example, you might want to save an Excel workbook that is currently in the Excel .xlsx file format (the default) to the Excel 97–2003 workbook file type (.xls) so that you can share the file with a colleague who uses an earlier version of Excel.

You can also save Office files such as Word documents, Excel worksheets, and PowerPoint presentations in various web page formats, making it easy to include the content on a website.

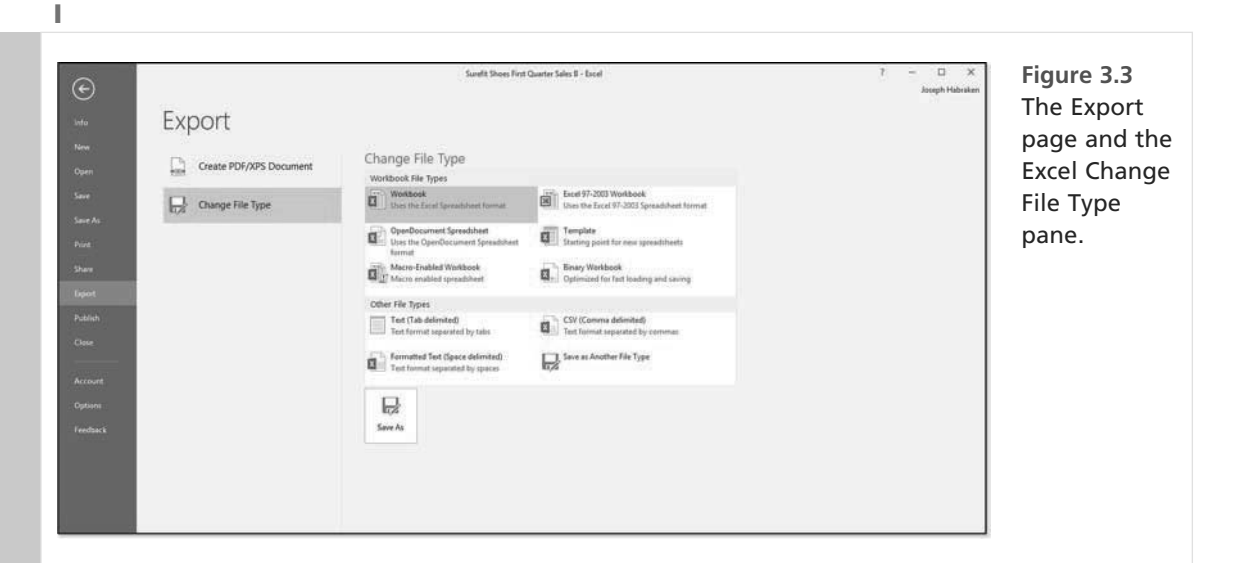

Select the new file type in the Change File Type pane, and the Save As dialog box opens. The file type that you chose in the Change File Type pane is selected in the Save As Type drop-down list. You can change the filename or the file location as needed; then click Save to save a copy of the original file in the file type.

Although going directly to the Save As dialog box via the Backstage Save As command might seem to be a faster option than getting to the Save As dialog box via the Change File Type pane, the latter option does a better job of laying out the possibilities. Until you have a good feel for which file type is which on the Save As Type drop-down list in the Save As dialog box, use the Change File Type pane as an aid to selecting the appropriate file type for the file. Obviously, "appropriate" depends on what you are going to do with the file in its alternative file type.

## **Configuring Save File Options**

When you save a file in one of the Office applications, you have the option to specify the location where the file will be saved. You also have the option of bypassing the Backstage when saving files (and opening files as well). By default, the Office applications are configured to save your files in your Documents folder; however, this doesn't happen automatically because (by default) you are ushered to the Backstage when you want to save a file. Files saved in Office applications are saved to your Documents folder. So if you don't provide an alternative location, the files end up in the default folder.

You can control the save options for an Office application and specify both the default file format for saving files and the default location for files and templates. You can even set an option so that the Backstage won't open every time you save a new file; this option enables you to "jump" right to the Save As dialog box. Other options that you control include the default file location and the default file format used to save files in a particular Office application. The settings for these various options are in the Save pane of an Office application's Options window.

To open the Options window for an Office application, select File to open the Backstage. Then select Options. The Options window for the application opens. Click Save to view the save settings for the application. Figure 3.4 shows the Save pane for PowerPoint. The Save options for PowerPoint, Word, and Excel are similar.

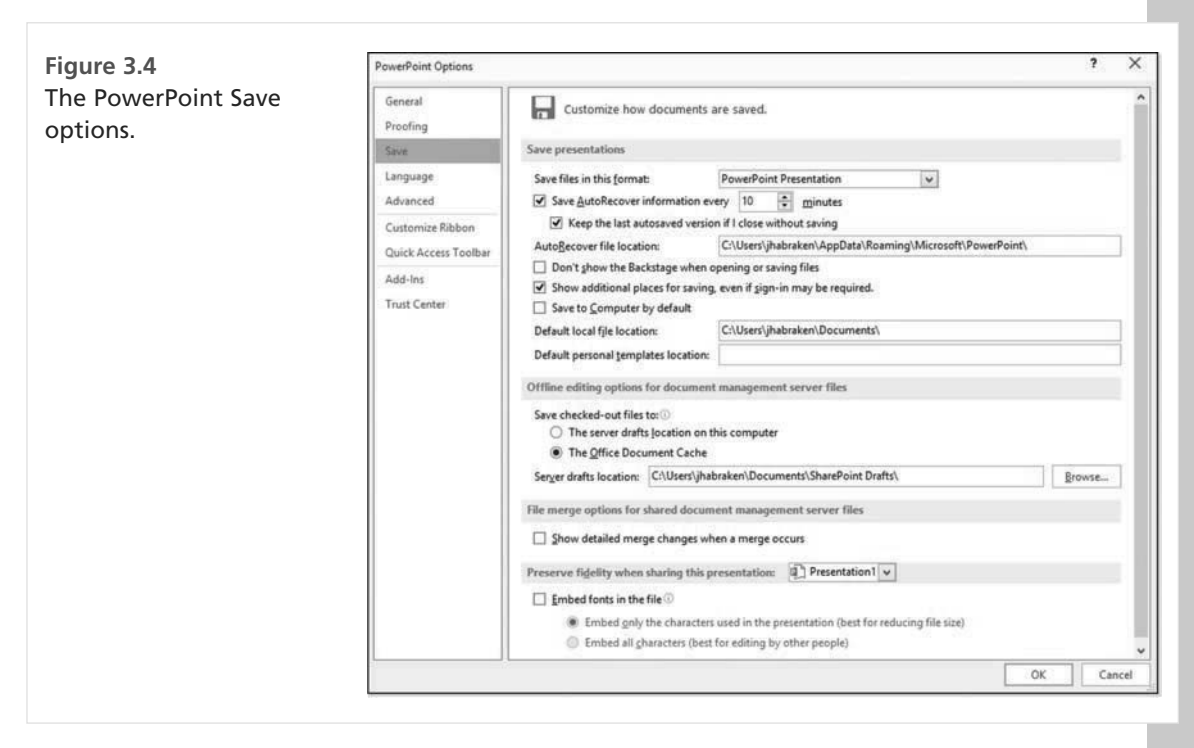

To change the default file format, use the Save Files in This Format drop-down list. Change the file format only if you have a good reason, such as the fact that you always work with people who use a legacy version of an Office application, and you want to match the file type that they use. You can also edit the default file location. The default file location is used only if you also select Don't Show the Backstage When Opening or Saving Files. Selecting this option takes you right to the Save As dialog box when you save a new file for the first time (instead of going to the Save As page in the Backstage).

If you do want to specify the location where your files are stored by default, you can edit the entry in the Default Local File Location box. You are required to type the path, so you may want to use the Windows File Explorer to browse for the path so that you enter it correctly in the Default Local File Location box. Other options provided by the Save pane relate to the AutoRecover feature and offline editing options when you work in an environment that uses network servers running SharePoint Server. Leave most of these options at the defaults-particularly those related to offline editing in a server environment.

## Creating and Managing Files

The Office 2016 applications provide you with different ways to create new files. When you open one of the Office applications, such as Word, Excel, or PowerPoint, you are taken to the Start screen. The Start screen enables you to create a new blank file (such as a new blank document in Word), open files from the Recent list, or take advantage of a huge library of themes and templates.

By design, templates are ready-made blueprints for documents, workbooks, or other Office application files. For example, you might want to create a monthly budget for your household. If you want some help in creating the overall layout that goes into making this budget in Excel, you can take advantage of the Simple Monthly Budget template that is provided by Office.com and easily opened via the Excel Backstage.

Templates often provide layout attributes, text formatting, and even placeholder text. The sophistication of the file created using a particular template depends on the actual template. For example, you might use a Word Memo template that creates a

#### simple memo containing some placeholder text (that you replace) in the To, From, and Re: areas of the memo. Or you might take advantage of the Simple Monthly Budget template mentioned a moment ago. It provides individual tables in a worksheet for items such as projected costs and projected monthly income, and it supplies ready-made charts for your monthly expenses and expenses by category. Figure 3.5 shows a new Excel worksheet opened using the Household Monthly Budget template.

You can also start a new file using a theme. A theme is a collection of colors, fonts, and text effects. Most of the possibilities provided on the Start screen and the Backstage New page are actually themes (unless you do an online search for templates on the Start screen or New page). Themes provide you with an overall document look, as a template does, but using a theme negates having to work within the confines of a template's placeholder text and other document settings. Using themes or templates, however, is a quick way to begin the process of creating an eye-catching document. presentation. or worksheet.

## caution

If you work in a networked environment other than a home or small office environment, you might drive your network administrator completely insane if you change the default Save settings for your Office applications. Check with your administrator before you attempt to change these settings.

## 🛯 note

Everything that you create in the Office applications is based on a template. Each application has a default template. For example, in Word, the default template is the Normal template and is used when you create a new blank document.

| Figure 3.5     | El                                                                                                    | Data Arrea New Press Part Q 101 resultation and                             | Emple menty bulget - Lost | 10 - C X                        |
|----------------|----------------------------------------------------------------------------------------------------|-----------------------------------------------------------------------------|---------------------------|---------------------------------|
| Excel's Simple | The Act                                                                                                    | 2                                                                           | Conduct Render Conduction | Calculation                     |
| Monthly        | Contact is Fact                                                                                                    | ty Aligneet is Radian is                                                    | Remaining * Table *       | t t - Com Restant<br>Com Reng A |
| Budget tem-    |                                                                                                    |                                                                             | B H I J K L H N O         | 7 0 8 5 1 V V W 8 7             |
| plate          | SIMPLE MONIFLY B                                                                                                    |                                                                             |                           |                                 |
| place.         | MONIFICTING.COME     Annual      Income 1     E20000                                                                                                    | PERCENTAGE OF INCOME SPENI                                                  | 62%                       |                                 |
|                | * http://                                                                                                    | SUMMARY                                                                     |                           |                                 |
|                | # MONTHLY EXPENSES                                                                                                    | Total Monthly Income Total Monthly Expension Buller<br>\$3,750 \$2,336 \$1, | 414                       |                                 |
|                | tig Dem (*) Ansient (*)<br>11 Rentmanigage \$200.00                                                                                                    | 54000 ( 41 MM                                                               |                           |                                 |
|                | 12 Sec. 92 Sec. 912.00<br>13 Sec. 910.00<br>14 Sec. 910.00                                                                                                   | 1,344                                                                       |                           |                                 |
|                | 13 Octower 200000                                                                                                    | Ram -                                                                       | \$2.33e                   |                                 |
|                | U Automotion \$12000<br>In Distant Learn \$1000                                                                                                    | 8.00                                                                        |                           |                                 |
|                | 18 Centroles 2020<br>28 Automatics 2020                                                                                                    | h.m.                                                                        |                           |                                 |
|                | 23 Personal core \$10000<br>22 Schertainment \$100.00                                                                                                    | ban ba                                                                      |                           |                                 |
|                | 30 December 10.00                                                                                                    | terra 1                                                                     | Apartum                   |                                 |
|                | 24 Theory is used in one writer. If their figuring<br>balance the cash writer and in follow will<br>24 subsection will expected when place among these<br>24 |                                                                             |                           |                                 |
|                | Bingly Manbly Budget (a)                                                                                                    |                                                                             | 1                         | 100 E 10 1 1 1                  |

You can take advantage of themes and templates in Excel, Word, PowerPoint, and Publisher. To start a new file based on a template or theme, follow these steps:

- 1. Select File to open the Backstage.
- **2.** Select New in the Backstage. The New page opens (which is similar to the Start screen). Figure 3.6 shows the Excel New page.
- **3.** Select a template or theme in the New window to preview the template or theme. The Preview window also provides a description of the theme or template.
- **4.** If you want to search for an online template or theme, select one of the suggested searches at the top of the New page or enter keywords in the Search box and run the search.
- **5.** The search results show all the templates available online that match your search criteria. On the right side of the Search results, you find a Category list. The categories listed are keyword subsets of all the templates that were found using your search terms. Each category has a number to the right showing how many of the listed templates fall into the category. You can view a subset of the search results by selecting a category.
- **6.** If you selected a template stored locally on your computer, click Create. If the template is an Office.com template, click Download. In either case, a new file opens in the application window based on the template.
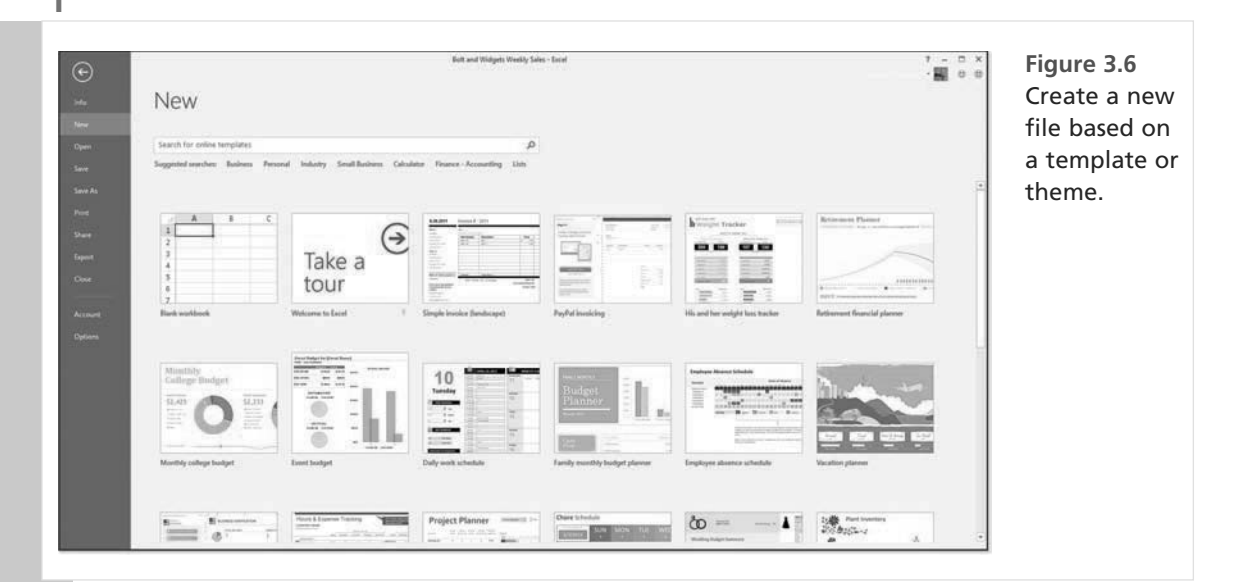

You determine whether to create your files from new blank documents, workbooks, or presentations, or to take advantage of the various themes and templates available. Working with themes and templates can help you determine how a special document, such as a newsletter, or a special worksheet, such as an invoice, should be laid out. So instead of reinventing the wheel, it makes sense to take advantage of the benefits a template can provide. You can also use themes to great advantage when you are creating a "family" of documents that are related. For example, you might use the same theme for a Word document, an Excel worksheet, and a PowerPoint presentation that are related to a specific project you are developing.

## **Managing Files**

Managing files effectively is a bit of an art form. You need to create some sort of structured environment that keeps your saved files organized but also makes it easy for you to find the files you work with often. Your particular situation might also require that you store your files in particular network shares (folders) so that others can easily access them. The Microsoft Office 2016 applications have adopted a cloud storage strategy that also makes it possible for you to easily store files on your OneDrive, OneDrive Pro (available with an Office 365 subscription), or corporate SharePoint site.

Whether you store your files on your computer's hard drive, on a shared drive on a network server, or in the cloud on your OneDrive, you still have to adopt a strategy for organizing your files. And whether you are talking about a hard drive or OneDrive, these storage containers can still be seen as the electronic equivalent of a filing cabinet. Each drawer in the filing cabinet is equivalent to a folder on the drive. The hanging file folders inside filing cabinet drawers are equivalent to the subfolders inside the main folders.

The naming conventions you use for the folders and subfolders you create are really up to you but should reflect some sort of system. For example, you could have a folder named Projects that con-

tains subfolders named for each of the specific projects you are working on. Take some time to figure out your folder taxonomy. If you end up with a folder named Miscellaneous, I recommend that you rethink your naming system.

This method of organizing files in folders and subfolders works no matter what version of Windows (Windows 10, Windows 8, or Windows 7) you are currently running. However, before you get too far along in your planning, you might want to take a look at a new option—the library—that can help you organize and access files, no matter where you store them on your computer (or your network).

In Windows 10, a library is a container that gathers files from different locations on your computer and your network and displays

ferent locations on your computer and your network and displays them as a collection that you can access. By default, Windows 10 provides the Documents, Music, Pictures, and Videos libraries.

So you can go "old school" and create folders and subfolders on your computer's hard drive, or you can take advantage of libraries to give you easy access to the Office files you use. Whether you are creating new folders on your computer or on a network share assigned to you, you can use the File Explorer as your primary tool. The same goes if you want to create new libraries: Use the File Explorer.

The next two sections look more closely at creating folders and libraries on your computer's hard drive. Working in the cloud and organizing cloud storage is similar in most respects to organizing a "physical" drive. You can create folders on both your OneDrive and OneDrive Pro (or other SharePoint site). OneDrive Pro also gives you the capability to create and manage libraries. A SharePoint library is a little different, however, than a library you create on your hard drive using the Windows 10 File Explorer. However, they both serve the same purpose as "virtual" containers that organize your files.

## **Creating a New Folder**

In Windows 10, switch to the desktop and then click the File Explorer icon on the taskbar. File Explorer (shown in Figure 3.7) provides links on the left side of the window, such as various links

to the desktop or your current libraries (Documents, Music, and so on). In its main pane, it provides a listing of the hard drives, DVD drives, CD drives, and so forth on your computer and any network shares (in the Network Location area) configured for your use (including SharePoint sites).

To view the folders on a particular drive, such as the C: drive (which is typically the default drive on most PCs), double-click the drive. You can create new folders on any drive or in existing folders, such as the Documents folder. Navigate to the drive or folder you want to serve as the parent container, and then click the New Folder button on File Explorer's Ribbon. Type a new name for the folder, and you are good to go. You can drag existing files and folders into the new folder (using File Explorer) and specify the new folder when you save an Office file in the Save As dialog box.

# 🔍 note

You might want to use your Documents folder as the parent container for the subfolders you create for your various projects. This enables you to create the necessary folder structure without cluttering the C: drive with a lot of new folders.

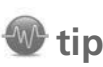

You can also create new folders in an Office application's Save As dialog box. Navigate to where you want to create the new folder, and then select New Folder on the toolbar in the Save As dialog box. Provide a name for the folder. You can now use the folder as a location to save the current file.

| File Home Share                                                                              | View                                        |                     |                    |                    |                   |                  | ~ 0 |
|----------------------------------------------------------------------------------------------|---------------------------------------------|---------------------|--------------------|--------------------|-------------------|------------------|-----|
| n to Quick Copy Paste                                                                        | { Cut<br>■ Copy path<br>■ Paste shortcut    | Move Copy to        | Delete Rena        | E New folder       | Properties        | Select<br>mode * |     |
| Clipboard                                                                                    |                                             | Organ               | ize                | New                | Open              | Select           |     |
| ← ~ ↑  圖 > This                                                                              | PC > Documen                                | its ⇒               |                    | ~                  | C Search Documer  | nts              | Q   |
| R Ouish second                                                                               | Name                                        |                     |                    | Date modified      | Туре              | Size             | ^   |
| Quick access                                                                                 | Personal mo                                 | onthly budget       |                    | 3/29/2015 1:13 PM  | Microsoft Excel W | 26 KB            |     |
| Desktop y                                                                                    | Net Neutrality and the Wild Wild Web, Jo    |                     | 3/29/2015 1:00 PM  | XPS File           | 455 KB            |                  |     |
| <ul> <li>various documen</li> <li>net neutrality rese</li> <li>Office 2016 applic</li> </ul> |                                             |                     | 3/29/2015 12:54 PM | Microsoft Publish  | 93 KB             |                  |     |
|                                                                                              | Surefit Shoes First Quarter Sales B         |                     | 3/29/2015 11:52 AI | Microsoft Excel W  | 19 KB             | ê.               |     |
|                                                                                              | CMM 300 Photo and Video Documentati         |                     | 3/28/2015 4:54 PM  | Microsoft Word 9   | 57 KB             | 8                |     |
|                                                                                              | Super Fit First Quarter Report Final        |                     | 3/28/2015 11:48 Al | Microsoft Word D   | 14 KB             |                  |     |
| Documents                                                                                    | De object linkin                            | g and embedding n   | ew theme           | 3/28/2015 11:41 AI | Microsoft PowerP  | 116 KB           |     |
| C. On Drive                                                                                  | book master document                        |                     | 3/27/2015 4:34 PM  | Microsoft Word D   | 12 KB             |                  |     |
| oneonve                                                                                      | Chapter 1                                   |                     | 3/27/2015 4:34 PM  | Microsoft Word D   | 12 KB             | 0                |     |
| Documents                                                                                    | Finding Ira with Citations and Bibliography |                     | 3/27/2015 2:39 PM  | Microsoft Word D   | 59 KB             |                  |     |
| inet neutrality rese                                                                         | a table of contents document                |                     | 3/27/2015 2:21 PM  | Microsoft Word D   | 26 KB             |                  |     |
| Pictures                                                                                     | Lustreware I                                | History             |                    | 3/27/2015 2:12 PM  | Microsoft Word D  | 328 KB           | 6   |
| 🖻 🕎 This PC                                                                                  | Employee Survey                             |                     | 3/24/2015 4:52 PM  | Microsoft Word D   | 18 KB             | É.               |     |
|                                                                                              | word formulas                               |                     | 3/20/2015 4:09 PM  | Microsoft Word D   | 14 KB             |                  |     |
| Local Disk (C:)                                                                              | Good Fit Sh                                 | be Company First Qu | uarter Re          | 3/20/2015 1:45 PM  | Microsoft Word D  | 18 KB            | 6   |
| A Network                                                                                    | Inserting a C                               | hart                |                    | 3/20/2015 1:01 PM  | Microsoft Word D  | 27 KB            |     |
|                                                                                              | Theme Levels                                |                     | 3/19/2015 4:26 PM  | Microsoft Word D   | 15 KB             | ~                |     |

## **Creating a New Library**

As already mentioned, a Windows 10 library enables you to view and access files from different locations on your computer and your network. A library isn't really a container because a library doesn't store the actual files. A library is a kind of virtual container that can point to different folder locations and enable you to access related files (such as all the files related to a particular project).

To create a new library in File Explorer follow these steps:

- 1. Right click the Navigation pane and select Show Libraries. This places the Libraries icon in the Navigation pane.
- 2. Right click the Libraries icon and point at New on the shortcut menu.
- 3. Select Library, a New Library appears in the Details pane.
- 4. Click on the default library name (New Library) and then type a name for the library.

Once you have created a library, you can add folders to the library as needed. Use File Explorer to navigate to any folder on your computer or on your network. Right-click the folder and then point at include in library. A list of available libraries appears. Select the library.

When you are working in one of the Office applications and want to open a particular file from one of your libraries using the Open dialog box, select the library in the Location list and then locate the file you want to open. You can also save your Office application files to folders in a library when you are in the Save As dialog box.

# 3

# **Viewing File Versions in an Application**

When you are working in an Office application such as Word or Excel, the application uses the AutoRecover feature to create different versions of the file you are working on. By default, the Office applications save AutoRecover information for your current file every 10 minutes. If you accidentally close a document or workbook in Word or Excel without saving, the last AutoRecovered version of your file is saved so that you can access it (this is also a default setting in the application's Save options).

When you save a file and close it, all the AutoRecovered versions of the file are deleted. But you can peruse the different versions of your file saved by the AutoRecover feature as you work on the document. This includes any unsaved versions of the document that exist because you did not save changes that you made to the file before you closed it (each unsaved version was automatically saved by Excel even though you didn't save it).

To view any unsaved versions of the current file, such as an Excel workbook, select File to open the Backstage and then click Info. Figure 3.8 shows the Info window for an Excel workbook. The area of interest in this window is the Versions area. Note that, in Figure 3.8, a version of the file exists (from the previous day) because the file was closed without the changes made to the file being saved.

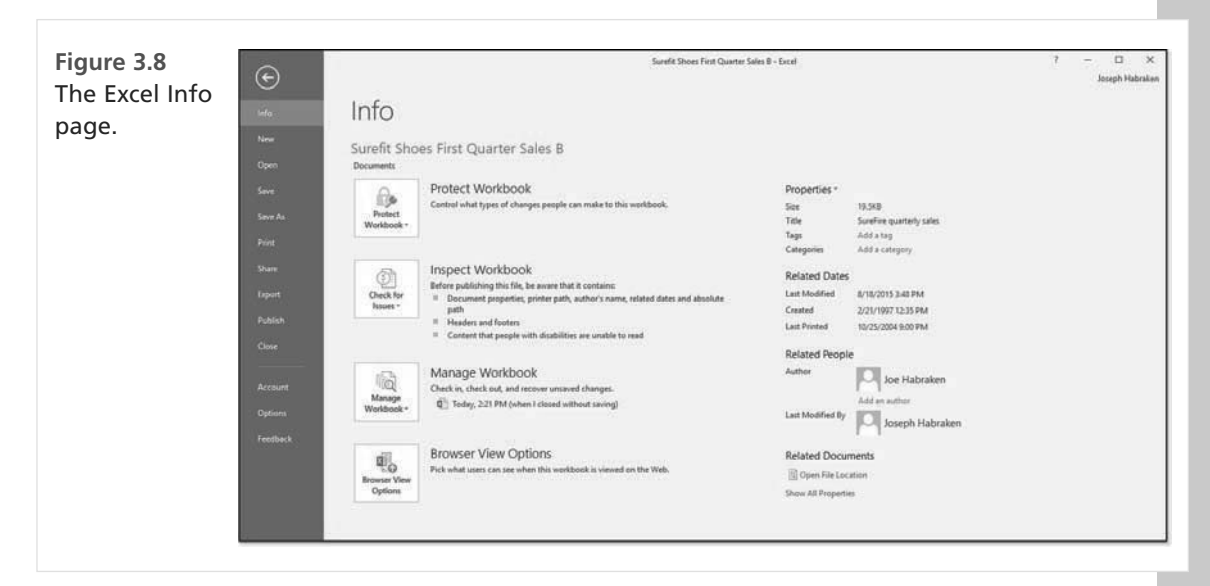

You can also browse for unsaved versions of a file by clicking the Manage Versions button and then selecting Recover Unsaved Documents. This enables you to browse for any unsaved versions saved on your computer. Any unsaved versions of the current document that have been automatically saved are listed in the Versions area of the window.

You can open a version of the file from the list by selecting it. When you open the automatically saved version of the file (which is labeled "unsaved"), a message bar appears at the top of the document window below the Ribbon. It states that the current document is a "Recovered Unsaved File" and the file is temporarily stored on the computer. You are provided two options: Compare and Restore. You can select Compare to compare this version of the file with the current version of the file. Any differences between the two files are detailed using the Track Changes feature and are displayed in the document and the Reviewing pane. You can go through each of the changes marked in the document and accept or reject them as needed.

You also have the option of selecting Restore. This option saves the AutoRecovered version of the file over the current copy of the file. A message box opens, letting you know that the current version will be overwritten by the restored version. Click OK to overwrite the current version.

# **Searching for Office Files**

If you haven't done a good job of keeping your files organized and can't seem to locate the file you need, you can search for files a couple different ways. One option is to use the Search box provided by File Explorer. Open File Explorer, and then select the location for the search using the icons on the left of the File Explorer window. You can then type the filename or a portion of the filename in the search box; the search begins automatically.

The File Explorer window supplies the results of the search. You can modify the search as needed. You can also open a file listed in the search results. The Close Search button closes the search and returns you to the previous File Explorer window.

## 🔍 note

The File Explorer provides you with a tab of Search Tools when you run a search. Location commands enable you to specify where the search should take place (current folder versus subfolders). Commands are also available to refine the search, such as Date Modified, Kind, and Size.

Another option for searching your Office files is to do a search in an application's Open dialog box. This is particularly useful if you remember at least part of the filename but don't really remember what folder contains the actual file. To access the Open dialog box, select File to open the Backstage. Then select Open. On the Open page, select a particular location, such as Computer. You can then select the Browse button to access the Open dialog box.

In the Open dialog box, navigate to the drive, folder, or library that you want to search for the file. Type your keywords for the search into the Search box in the upper-right corner of the Open dialog

box. Files that match your search criteria have the search keywords highlighted in both the document title and document content, as shown in Figure 3.9.

If you want to search a different folder using the same search, select that folder in the Organize list and then click the Search box to select your recently used keywords. When you want to open a file that has been identified by the search, double-click the filename to open it in the current application.

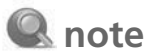

If you need a complete reference to Windows 10, check out *Microsoft Windows 10 In Depth*, by Brian Knittel and Paul McFedries.

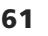

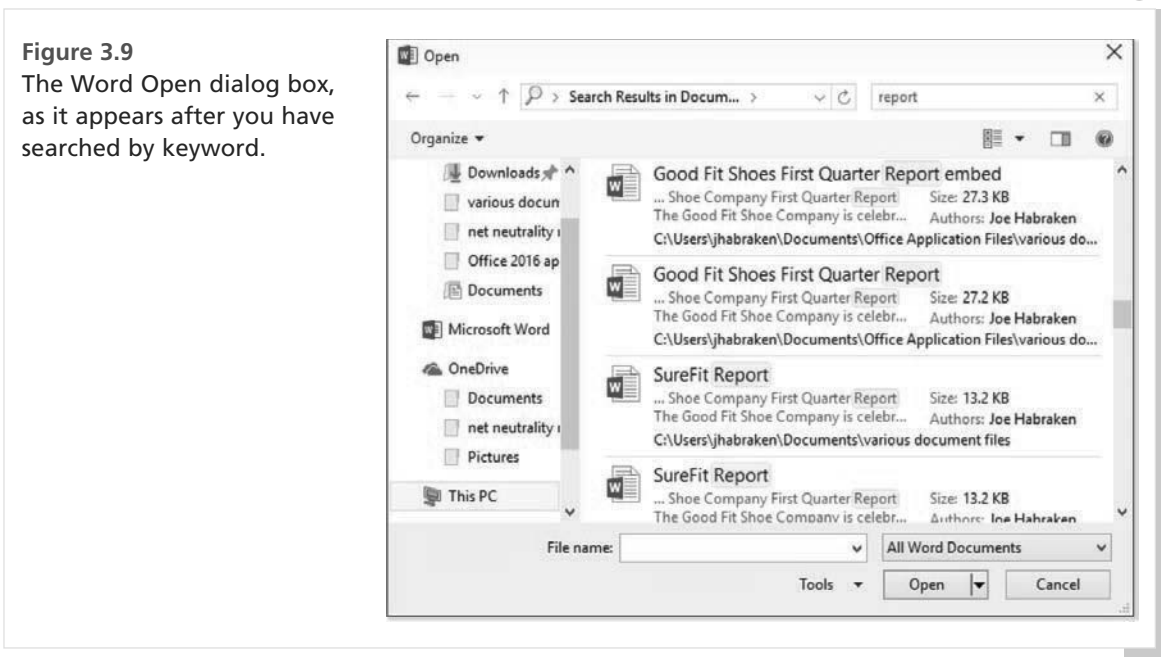

# **Sharing Files Using Homegroup**

Chapter 5, "Using the Office Apps," provides a primer on sharing files in the cloud, specifically OneDrive, and how to best take advantage of the various Office apps available for platforms such as iOS, Windows, and Android. Cloud strategies for sharing files are available to every kind of Office user. For example, the home user of Office can take advantage of OneDrive, and the small business user with an Office 365 subscription can save files to OneDrive for Business.

In the small business or home office environment, you can also share resources on your computer using a homegroup. Sharing files and other computer resources such as printers using a homegroup is just one more way to make it easy to collaborate with other users. When you create a homegroup, Windows generates the password used by subsequent users who want to join the homegroup.

The homegroup shares resources on your computer by sharing libraries such as the Documents and Pictures libraries. Libraries enable you to share folders in place. As we discussed earlier in the chapter, a library is really a virtual container that lists the files in a folder that has been added to it.

To access the homegroup settings (and create a homegroup), select the Windows 10 Start screen and then select All Apps. On the Apps page, select Settings (under "S," the Apps list is alphabetical). The Settings window opens. In the Settings Window, select Network & Internet. The Network & Internet settings will open. Select Ethernet. In the Related Settings list that appears, select HomeGroup.

# 🐠 tip

You will need to set your network to private and enable file and print sharing to create a homegroup. This can be accomplished from the homegroup settings; select Change Advanced Sharing settings and make the necessary changes. The HomeGroup settings open. To create a homegroup, select Create a Homegroup. The Create a Homegroup tool opens. Click Next to begin the homegroup creation process. A list of your current Libraries appears, as does a Printers and Devices category. Choose one of two options for each of the libraries listed: Shared or Not Shared. Figure 3.10 shows the Create Homegroup window and the share list.

| hare with other homegroup r            | nembers                         |   |   |
|----------------------------------------|---------------------------------|---|---|
| hoose files and devices you want to sh | are, and set permission levels. |   | 5 |
| Library or folder                      | Permissions                     |   |   |
| Pictures                               | Shared                          | * |   |
| Videos                                 | Shared                          | * |   |
| 👌 Music                                | Shared                          | v |   |
| Documents                              | Not shared                      | ~ |   |
| Printers & Devices                     | Shared                          | v |   |
|                                        |                                 |   |   |

After specifying what you want to share (and not share), click Next. The password for the homegroup is generated. Make sure that you write down the password; you must use it to add other computers to the homegroup.

If you have set up a homegroup, you have probably found that only the default Windows 10 libraries were listed for sharing (or not sharing). You can add your own libraries to the homegroup using the File Explorer. Open the File Explorer on the desktop, and then select the Libraries icon on the left of the File Explorer window. Select a library, and then select Share on the File Explorer Ribbon.

You can specify the sharing of the library by selecting Homegroup (View) or Homegroup (View and Edit); obviously, the Homegroup (View and Edit) setting enables other users to not only view but also edit the contents of the library. You also have the option to share the library with specific people using the Specific People command (the File Sharing command opens, showing the people with whom you are sharing your files).

After you set the access level for the library, it is added to the homegroup. Obviously, you can also remove a library from the homegroup by selecting Stop Sharing on the Share tab when that library is selected in the File Explorer window.

CHAPTER

# **Protecting an Office File**

The Office applications enable you to protect a file (such as a document or workbook) that is shared with other users (particularly users on a network). The Protect Document settings help protect the content of the file and can also potentially restrict what can be changed in the document and by whom. To view these options, click the Protect Document button in the Info window, as shown in Figure 3.11.

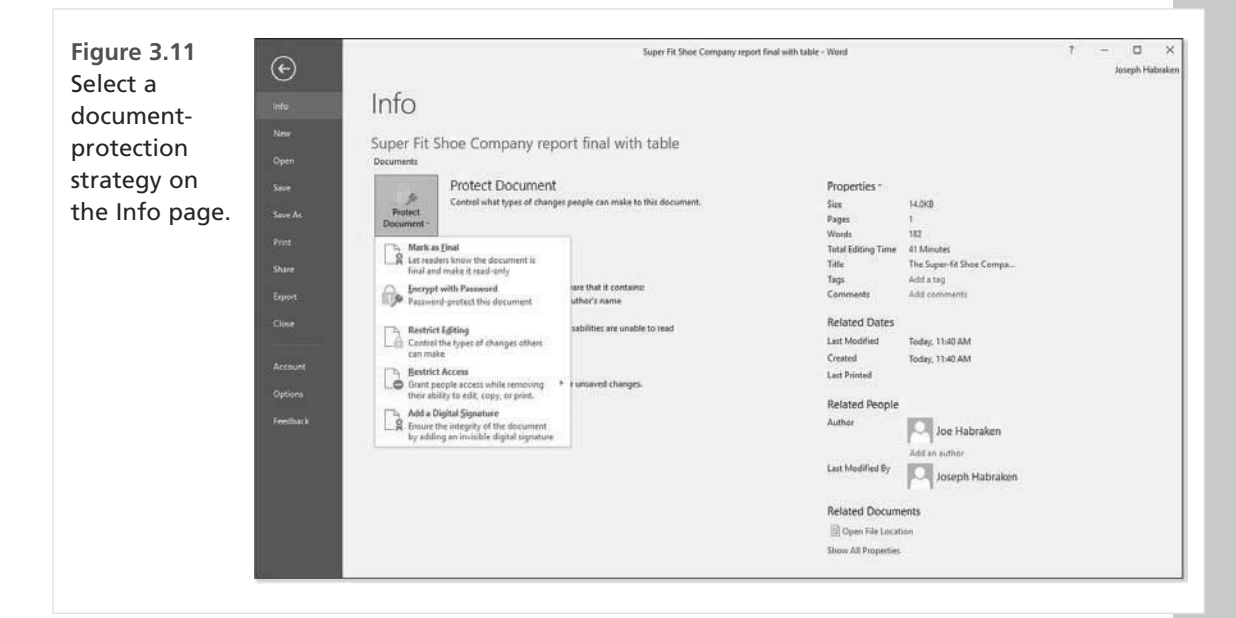

The following options are available:

- Mark As Final: This command marks the file as final and makes the file read-only. All editing commands for the file are disabled; however, any user opening the document can remove the Mark As Final setting in the Backstage. This feature is primarily designed to keep users from inadvertently making changes to a file.
- Encrypt with Password: The file is encrypted and protected with a password. When you select this option, you are required to enter a password for the file. Only users with the password can open the file.
- Restrict Editing: This command opens the Restrict Formatting and Editing task pane in the document, presentation, or worksheet window. You can restrict formatting to a selection of styles and specify editing restrictions for the document, including making the document read-only.

- Restrict Access: This option enables you to take advantage of a Digital Rights Management server. This type of service allows you to assign users different permission levels for the file.
- Add a Digital Signature: You can digitally sign a file to prove its authenticity. Signing a file digitally requires that you obtain a digital certificate. A certificate authority can provide digital certificates.

The first three options provided by Protect Document are available to any kind of Office user (home, small business, or big business). The Mark As Final option is useful when you want your collaborators to know that the current version of the document is the final version. This setting also makes the file read-only, but anyone wanting to change the file can remove the Mark As Final attribute and edit away. So this option is not a strong security measure.

Encrypting the document with a password (the second option) definitely limits access to the file because the password is necessary to open it. This means that you also have to keep track of the password because it is the only way to open the encrypted file. This is a strong security measure, but it can backfire if you forget the password for the file.

The Restrict Editing setting enables you to be somewhat selective in what you allow other users to do to the file. You can specify both formatting and editing restrictions using the Restrict Editing task pane. You can also choose parts of a document or worksheet and specify the users who can edit those portions of the file. This feature requires that you have user groups on your network, such as domain user groups on a Windows Server network.

The Restrict Access setting requires that you have access to a Digital Rights Management server (DRM server). So if you work in a corporate environment that provides a DRM server, you can take advantage of this way of securing Office files. Restricting access using a DRM server enables you to specify a particular user (by username or email address) and then assign a level of access to that user.

Digitally signing a file is a way to authenticate that a file is from a trusted source. So adding a digital signature to a file is more about letting users with whom you share the file know that the file is authentic and does not contain any malicious code that might damage their computers or computer files. Adding a digital signature to a file provides protection to your collaborators—the people who review the shared file—more than it protects you from a particular security problem.

To digitally sign an Office file, you need a digital certificate. You can obtain digital certificates from an online certificate authority such as Symantec (symantec.com/ssl+certicate) and Digicert (digicert. com); depending on the size of your business, you might find digital certificates cost prohibitive. CAcert is a community-based certificate authority that offers certificates to members for free.

You can also create your own digital certificate using the Digital Certificate for VBA Projects utility provided with Office 2016. Appendix B, "Office Macros," provides a complete walkthrough of using this utility in the section "Digitally Signing Macros."

You should digitally sign a file only when you are providing a final draft to your collaborators. Signing the file marks the file as final, which makes it read-only. So when you have a final file and the certificate is on your computer, you are ready to go.

Click Protect Document and then Add a Digital Signature. The Sign dialog box opens. Enter the commitment type and the purpose for signing the file. Your default signing certificate is listed in the

dialog box in the Signing As pane. You can click the Change button to locate a different certificate if you have multiple certificates on your computer.

When you are ready to sign the document, click Sign. The Signature Confirmation box opens, letting you know that your signature has been saved with the document. However, if the document is changed, the signature becomes invalid.

# **Prepare a File for Sharing**

The Microsoft Office applications also give you tools for checking a document before you share it. These features are primarily designed for both security and accessibility issues. For example, you can check the document for any personal information that might be contained in it; this is a security check because you don't necessarily want to share personal information in the shared document. Or you might have text in the document that will be difficult for people with disabilities to read; this is an accessibility issue.

The Check for Issues button on the Info window in the Backstage provides three tools that check your file for possible issues related to sharing:

- Inspect Document: This tool inspects the document for specific content such as comments, annotations, document properties, and hidden text. The main purpose of the inspector is to help ferret out personal information that you might have inadvertently stored in the document.
- Check Accessibility: This tool opens the Accessibility Checker task pane in the document and provides a list of warnings related to accessibility issues in your document. For example, several blank lines between paragraphs might signal to a person using a screen reader that the document has ended. As you select each warning in the task pane, you are presented with information on why you should fix the issue and suggestions on how to fix it.
- Check Compatibility: This tool checks the file for items that are not supported by earlier versions of the application you are using. For example, you might have used the Citation and Bibliography features in Word 2016, but the Compatibility Checker tells you that earlier versions of Word (Word 97–2003) need to convert these items to static text.

As already mentioned, you can run these tools from the Backstage in the Info window. The purpose of these tools is to negate the chance of sharing personal information (inspect document), to make sure that the file is accessible to users with disabilities (check accessibility), and to ensure that users of earlier Office products can access the file and view its content (check compatibility).

This page intentionally left blank

This page intentionally left blank

# **INDEX**

## **Symbols**

- = (equal sign), 354
- & (ampersand), 376
- 3D area charts, 390
- 3D Format, 502
- 3D Rotation, 503

## Α

absolute referencing, Excel, 352-353 Access, importing data from (Excel), 436-437 Accessibility Checker task pane, 65 accessing animation effects, PowerPoint, 553-554 contacts on social networks, Outlook, 720-722 Format Cells dialog box, Excel, 316-317 OneDrive, 97 Trust Center, Outlook, 751-752 Account Backstage page, 29 Acrobat Reader, 49-50 actions, 735-740, 902-903 data sharing between Word and Outlook, 902-904 performing on Journal entries/items, 735 Actions group, contacts (Outlook), 724-725 ActiveX controls, 44 Trusted Locations, 44 Trusted Publishers, 43 Add a Digital Signature, 286 Add Chart Element command, 401, 544 Add Chart Element gallery, 402 Add Constraint dialog box, 469 adding animations, PowerPoint, 561-562 cell borders, Excel, 326-327 drawings to notebook pages, OneNote, 868-869 fields, for contacts (Outlook), 709

hyperlinks, PowerPoint, 547-548

images/graphics to worksheets, Excel, 346-347 links, OneNote, 878-879 objects to notebook pages, OneNote, 864-866 online images, PowerPoint, 529-531 Outlook tasks, 882-884 pages, publications (Publisher), 805-807 photos, for contacts (Outlook), 708 pictures, PowerPoint Online app, 115-116 pictures to notebook pages, OneNote, 866-867 shapes, 88-89 SmartArt, PowerPoint Online app, 115-116 sound effects, PowerPoint, 569 transitions, PowerPoint, 566-567 add-ins, 39-40 Backstage options, 39-40 Trusted Locations, 44 Trusted Publishers, 43 addresses, mapping (Outlook), 713 Adjust group commands, 78-80 adjusting picture settings in photo albums, PowerPoint. 532-533 pictures, 78-80 Adobe Acrobat files, editing, 9-10 Advanced Animation group, 560 advanced filters, tables (Excel), 429-431 Advertisements, Building Blocks, 803 AIFF (Audio Interchange File Format), 563 Align command, Drawing Tools, 792 Align Text command, 498 Alignment, Text Box Tools, 794 Allow drop-down list, 455 Allow Users to Edit Ranges dialog box, 288 altering master slides, PowerPoint, 520-522

amerpsand (&), 376 Analysis Toolpak, 393 Analyze tab, PivotTables Tools, 450-451 animation effects, accessing (PowerPoint), 553-554 Animation gallery, 552 Animation Painter, 560, 562 Animation pane, 565-566 animations, PowerPoint, 549-551 accessing animation effects, 553-554 adding, 561-562 advanced techniques, 559-560 Animation Painter, 562 assigning to slide objects, 551-552 changing effect options, 560-561 managing, 565-566 Motion Paths. See Motion Paths sound effects, 562-564 timing, 564-565 antivirus software, 748 APA (American Psychological Association) style manual bibliographies, 256 citations, 256 indexes, 256 Apply To command, 814 apps Excel Online app, 109 File tab, 109-110 inserting functions and charts, 110-113 working with, 110 Office Online apps, 95-97 Online app viewers, 97-98 PowerPoint Online app, 97, 113-114 adding pictures/SmartArt, 115-116 slides, 114-115

Windows 10 Mobile Office apps, 116-117 Excel Mobile app, 120-121 Word Mobile app, 117-120 Word Online app, 104-105 File tab, 105 Insert tab, 107-108 Review tab, 108 View tab, 108-109

#### archiving Outlook items, 768-769

configuring AutoArchive settings, 769-770 manually, 771-772 setting AutoArchive options for folders, 770-771

area charts, Excel, 389-390

arithmetic operators, formulas (Excel), 354

Arrange, Drawing Tools, 792

Arrange command, 91

Arrange group commands, shapes, 76

Arrangement group commands, Outlook, 705

Artistic Effects command, 79

- assigning animations to slide objects, PowerPoint, 551-552
- A-Trust, and Trusted Publishers, 43

attaching files, OneNote, 879-880

attachment handling, Trust Center (Outlook), 752

attachments, email (Outlook), 756-758

audiences, presentations (PowerPoint), 578

audio, recording, (notebook pages, OneNote), 867-868

Audio command, 569

Audio Interchange File Format (.aiff), 563

Audio Tools, 569-571

auditing tools, proofing formulas/functions, 379-380

AutoArchive dialog box, 769 AutoArchive feature, Outlook, 768-769 configuring settings, 769-770 AutoComplete, worksheets, Excel, 293-294 AutoCorrect, Word AutoCorrect dialog box, 189, 903-904 AutoFormat as You Type, 189 features, 188 Replace Text As You Type list, 189 AutoFill Options, Excel, 295-296 AutoFilter menu. 421-422. 424-425 custom AutoFilters, 425-427 AutoFit, 339 automatic download options, Trust Center (Outlook), 752 Automatic Replies dialog box, 773 AutoRecover feature, 59-60 autoreply messages, configuring (Outlook), 772-774 AutoSum function, 357 entering functions in cells. 358-360 AutoText, Word AutoText Gallerv. 186 versus building blocks, 186 creating/inserting, 186-187 **AVERAGE** function, 373 axis, charts, Excel, 384, 406

### В

background colors, cells (Excel), 328 Background Removal tool, 81-82 backgrounds charts, Excel, 384 themes, PowerPoint, 515-517

#### Backstage

Backstage, 17 accessing, 28 Account page, 29 Close page, 29 Export page, 29 Info page, 29 Check for Issues, 65 New page, 29 Open page, 29 Options page, 29 add-ins, 39-40 Advanced, 38-39 AutoCorrect, 189 General, 37 Language, 38 Proofing, 38 Print. 29 returning to application windows, 30 Save As page, 29, 51 Save page, 29 Share page, 29 toggling to/from application windows, 30 Backstage Cleanup tool, 772 Backstage Info view, 285 Backstage New Notebook page, 833 Backstage Print page, 312 Backstage Print window, 597 Backstage Share Notebook page, 837 Backstage Share page, 601 backward compatibility of Office 2016 applications, 47 of Word themes, 162 bar charts, Excel, 387-388 bars, chart elements (Excel), 408-410 Between, Data options, 456

bibliographies inserting, 256, 259 style manuals, 256 binary file extensions Excel, 48 PowerPoint, 48 Word, 48 **Bing Dictionary**, 185 Bing image search results, inserting, 84 Bing Maps app, 41 blank sizes, creating publications (Publisher), 780-781 blocked file types, Outlook, 756-757 bookmarks, 241, 268-269 borders, cell borders (Excel), 326-327 Borders & Accents, Building Blocks, 803 borders and shading, Word, 160-162 Borders gallery, 326-327 Bring Forward command, 547 brochures, Word templates, 129 bubble charts, Excel, 392 Building Blocks, Publisher, 802-803 building blocks, Word AutoText AutoText Gallery, 186 versus building blocks, 186 creating/inserting, 186-187 Building Blocks Organizer, 186, 188 creating/inserting, 187-188 overview, 186 bulleted lists, Word, 156-158 Bullets command, 848 **Business Card view. Outlook. 704** business cards, editing contact information (Outlook), 711-712

#### **Business Information dialog box, 788**

business information sets, Publisher

creating, 787 creating additional, 788-789 creating new, 787-788

### С

CAcert, digital signatures, 64 calculations, Excel, performing, 349-351 Calendar accessing via Navigation bar, 623, 673-674 appointments deleting, 683 editing, 682 moving, 683 recurring appointments, 680-681 scheduling, 678-679 setting reminders, 679 tagging with categories, 680 attaching to email messages, 649-650 Date Navigator, 674-675 events, scheduling, 681 multiple, 675 comparing in Schedule view, 676 options categories, 690-691 Automatic Accept or Decline, 691 Scheduling Assistant, 691 Time Zones, 691 Weather, 691 Work Time, 691 searching, 683 with common properties, 684 with keywords, 684 shared calendars creating share invitations, 685 emailing, 688-689 opening, 686

publishing online, 689-690 viewing multiple, 687 time scale, 677 time zone, 677 views changing, 675-677 Day, 674-675 Month, 674, 676 Schedule, 676 Week, 676 Work Week, 676 Calendar options categories, 690 Calendars, Building Blocks, 803 capturing screenshots, 92 Card view, Outlook, 704 Catalog Merge feature, Publisher, 823-825 categories, charts (Excel), 384 cell, clearing (Excel), 304-305 cell borders, adding (Excel), 326-327 cell contents, Excel clearing cells, 304-305 copy-and-paste, 299-302 deleting, 305 editing, 305-306 finding and replacing, 337-339 moving cells and ranges, 304 Paste Special command, 302 Operation options, 303 cell ranges, transposing (Paste Special command), 303 cell references, editing in formulas, 356 cell styles, Excel, 328-329 creating, 329-330 Format Painter, 330 Cell Styles gallery, 328-329

cells, Excel

cells, Excel deleting, 305 formatting, 326 adding cell borders, 326-327 background colors, 328 inserting, 336 locking, 286-288 merging, 337 moving, 304 referencing on other worksheets, 366-368 wrapping text, 337 Change Chart Type command, 399 Change Entrance Effect dialog box, 553 Change Motion Path dialog box, 556 Change Picture command, 80 Change Template command, 810 Change Template dialog box, 811 Change View command, Outlook, 705 changes by author, viewing (OneNote), 862-864 changing effect options, animations (PowerPoint), 560-561 templates, Publisher, 810-811 text orientation, Excel, 317-318 character formatting, Word Character Spacing options, 142 comparison with paragraph formatting, 137-138 inconsistencies, marking, 150 manual versus styles/themes, 138 overview, 137 versus Page Layout settings, 137 chart area, 384 chart data. 398-400 Chart Elements, 396

chart elements, Excel, 402-404 axes/gridlines, 406 bars, 408-410 data points, 404-406 drop lines, 408 legends, 404-406 modifying titles and data labels, 404 trendlines, 406-408 Chart Filters. 397 chart layouts, Excel, 400-401 Chart Styles, 397 chart styles, Excel, 400-401 Chart Styles gallery, 401 Chart Tools, 113, 385, 398 chart type, changing, 398-400 charts, Excel, 383 captions in Word. 250 combination charts, 410 customizing, 411-412 combination charts, Excel, pie of pie charts, 411 copying, 397-398 creating, 393 inserting charts from Ribbon, 394 inserting with Quick Analysis gallery, 395-396 Recommended Charts feature, 395 customizing, 396-397 data series, 385-386 deleting, 397-398 elements, 402-404 axes/gridlines, 406 bars, 408-410 data points, 404-406 drop lines, 408 legends, 404-406 trendlines, 406-408

inserting in Excel Online app, 110-113 line charts, 385 modifying, 398 chart type or chart data, 398-400 selecting chart layouts and styles, 400-401 moving. 397-398 sparklines, 413 creating, 413-414 modifying, 414-415 terminology, 384-386 types of, 387 area charts, 389-390 bubble charts, 392 column/bar charts, 387-388 doughnut charts, 392 line charts, 388 pie charts, 389 radar charts, 393 scatter charts, 390-391 stock charts, 391-392 surface charts, 392 charts, PowerPoint, 526, 541-542 inserting, 542-543 modifying, 544-545 charts, Word Chart Tools, 176 Excel worksheets, 176 formatting, 176 text and images, integrating, 177-178 types, 175 **Check for Issues options** Check Accessibility, 65 Check Compatibility, 65 Inspect Document, 65 Check Full Name dialog box, 707

circling invalid data, Excel, 458 Circular References command, 378 citations, 256 creating, 256-257 style manuals, 256 citations, managing, 257-258 **CLEAN function**, 376 Clear command, 304 clearing cells, Excel, 304-305 clip art. See online pictures/clip art; pictures inserting, in Publisher, 802 Clipboard, 301-302 Cloud, files (sharing/saving to), 8-9 cloud, sharing files saved to the cloud, 102-104 cloud services. 99-100 CMS (Chicago Manual of Style) style manual bibliographies, 256 citations, 256 indexes, 256 collaboration, Word, 10 Color command, 79 Color Saturation gallery, 79 color scales, Excel, 334 colors background colors, cells, Excel, 328 themes, PowerPoint, 513-514 Colors gallery, 401, 513 column/bar charts, Excel, 387-388 columns. Excel changing, width, 339-340 deleting, 340 freezing, 341-342

| hiding, 341                                   |     |  |  |  |  |
|-----------------------------------------------|-----|--|--|--|--|
| inserting, 340                                |     |  |  |  |  |
| combination charts, Excel, 410                | Co  |  |  |  |  |
| customizing, 411-412                          | COI |  |  |  |  |
| pie of pie charts, 411                        |     |  |  |  |  |
| combining shapes, 88-89                       |     |  |  |  |  |
| commands                                      | Co  |  |  |  |  |
| Communicate commands, 722                     | Co  |  |  |  |  |
| Junk Mail, 759-760                            | COI |  |  |  |  |
| Refine commands, 714-715                      |     |  |  |  |  |
| comments                                      |     |  |  |  |  |
| inserting, 269-270                            |     |  |  |  |  |
| Track Changes, 261-263                        |     |  |  |  |  |
| comments, Excel, 323-324                      |     |  |  |  |  |
| deleting, 324-325                             |     |  |  |  |  |
| formatting comments, 324                      | COI |  |  |  |  |
| viewing, 324-325                              | COI |  |  |  |  |
| Communicate commands, 722                     |     |  |  |  |  |
| communicating with contacts, Outlook, 722-724 |     |  |  |  |  |
| comparison operators, formulas, Excel, 355    |     |  |  |  |  |
| compatibility functions, Excel, 377           |     |  |  |  |  |
| Compress Pictures command, 79                 |     |  |  |  |  |
| CONCATENATE function, 375                     |     |  |  |  |  |
| conditional formatting, Excel, 330-331        |     |  |  |  |  |
| color scales, 334                             | Co  |  |  |  |  |
| creating rules, 334-335                       | 0   |  |  |  |  |
| data bars, 333                                |     |  |  |  |  |
| Highlight Cell Rules, 331-332                 |     |  |  |  |  |
| icon sets, 334                                |     |  |  |  |  |
| Top/Bottom rules, 332-333                     | Co  |  |  |  |  |
| configuring                                   |     |  |  |  |  |
| autoreply messages, Outlook, 772-774          |     |  |  |  |  |
| input messages, Excel, 456-458                | Co  |  |  |  |  |
| page settings, Publisher, 807-810             | 00  |  |  |  |  |
|                                               | 001 |  |  |  |  |

security settings, Outlook, 751-753 user identification, Outlook, 749-750 nnected Services, 18 nnecting to data sources, Excel, 439-440 Microsoft Query, 441-444 viewing/refreshing, 444-445 ntact dialog box, 706 ntact Group dialog box, 716 ntact information (Outlook) editing, 709-710 business cards, 711-712 mapping addresses, 713 tagging contacts with flags and categories, 712-713 printing, 725 ntact options, Outlook, 726 ntacts, Outlook accessing on social networks, 720-722 Actions group, 724-725 adding fields, 709 communicating with, 722-724 creating new, 705-708 entering details, 708 forwarding, 717-718 organizing with groups, 715-716 sharing, 716-720 ntacts (People) accessing via Navigation bar, 623 associating with Journal entries/items, 737 views, selecting/changing, 624-625 ntacts folder, Outlook, 714-715 ntacts list, Outlook, 703-705 ntextual tabs, 21-22 nvert to SmartArt command, 498 nverting text to SmartArt graphics, PowerPoint, 539-540

copy-and-paste, cell contents (Excel), 299-302 copying charts, Excel, 397-398 formulas/functions, Excel, 368 sections, OneNote, 841-842 **Corrections command**, 78 **COUNT function**, 360 **Count Numbers function**, 360 Create Link command, 794 **Create New Business Information Set dialog** box, 787 Create New Theme Colors dialog box, 514 Create Rule dialog box, 764 Create Sparklines dialog box, 413 Create Table dialog box, 419 **Creative Commons**, 83 Bing image search results, 84 criteria, for data validation, Excel, 454-456 Crop command, 81 cropping pictures, 81 removing, 81 cross-references anchors for, 252 automatic updating, 252 creating, 252-253 reference types, 252-253 cube functions, Excel, 376 custom AutoFilters, creating, 425-427 Custom dialog box, 713 custom fill lists, creating (Excel), 297-298 custom format codes, Excel, 322 custom lists, deleting (Excel), 298

Custom Lists dialog box, 297

custom lists, filling series (Excel), 298-299 custom number formats, Excel, 321-323 custom series, creating (Excel), 298-299 Custom Slide Show command, 585-586 customizing charts, Excel, 396-397 combination charts, Excel, 411-412 Motion Paths, 559 slide shows, PowerPoint, 585-586

## D

themes, PowerPoint, 517

data, entering. See entering data data bars, Excel, 333 Data Connection Wizard, 440 data forms. Excel. 431-432 data labels. Excel charts, 384 modifying, 404 data merging (Publisher), 820 catalog merges, 823-825 mail merges, 821-823 data points, charts (Excel), 404-406 data series, 384 charts, Excel, 385-386 data sharing Check for Issues Check Accessibility, 65 Check Compatibility, 65 Inspect Document, 65 corporate networks, 889 Enterprise Office 365 and SharePoint, 889 Office Web Apps, 889 OneDrive, 889

data sources connecting to, Excel, 439-440 Microsoft Query, 441-444 viewing/refreshing, 444-445 creating, 441-442 Data Table dialog box, 461-462 data tables, creating for what-if analysis (Excel), 460-462 Data Validation command, 454, 458 Data Validation dialog box, Settings tab, 455-456 data validation, Excel, 453-454 circling invalid data, 458 configuring input messages and error alerts, 456-458 specifying criteria for, 454-456 databases, Excel and, 417-418 Date & Time functions, Excel, 374-375 Date tab, Excel, 279 Define tab, 108 Delete dialog box, Excel, 305 deleting cell contents, Excel, 305 charts, Excel, 397-398 columns, Excel, 340 comments, Excel, 324-325 custom lists, Excel, 298 page versions, 861 rows, Excel, 340 sections, OneNote, 840 worksheets, Excel, 283 Depth theme, Powerpoint, 473 Design Checker, Publisher, 825-826 Design commands, Table Tools (Publisher), 816-817

Design tab PivotTables, 451-452 PowerPoint Online app, 114 SmartArt Tools, PowerPoint, 540-541 Table Tools, 509-510 details field, contacts, Outlook, 708 diagram categories, SmartArt, 72 dialog box launcher common window elements, 23 Excel application window, task panes, 25 Dictionary app, Merriam-Webster, 40 Digital Certificate for VBA Projects utility, 64, 918 digital certificates, 753-754 digital ID, 753 digital pictures Background Removal tool, 81-82 cropping, 81 file formats, 77 GIF files, 77 inserting, 77-78 inserting online pictures, 83 Bing image search results, 84 Facebook images, 84-85 Flickr.com images, 85-86 OneDrive, 86-87 Digital Rights Management. See DRM digital signatures/certificates creating with Digital Certificate for VBA Projects utility, 64 versus email message signatures, 652 macros certificate authorities, 918 creating certificates, 918 Digital Certificate for VBA Projects, 918

digitally signing macro projects, 919

enabling in Certificate Store, 919-920 Microsoft Office Security Options dialog box, 920-921 online certificate authorities. 64 Protect Document setting, 64-65 digitally signing, email, Outlook, 755 Digitcert digital signatures, 64 #DIV/0!, 377 .doc file extension, Word 97-2003, 48 Dock to Desktop view, 860 Document Inspector, 290-291 .docm file extension, macro-enabled document, 48 .docx file extension, Word document, 48 .dot file extension, Word 97-2003 template, 48 .dotm file extension, macro-enabled Word template, 48 .dotx file extension, Word template, 48 doughnut charts, Excel, 392 Drawing Tools Format command, 90-91 formatting shapes, 90-91 text boxes, PowerPoint, 499 text boxes, Publisher, 791-793 drawings, adding to notebook pages (OneNote), 868-869 DRM (Digital Rights Management) server, **Restrict Access settings**, 64 drop lines chart elements, Excel, 408 F Edit Business Card dialog box, 711 edit ranges, specifying, Excel, 288-290

editing Adobe Acrobat files, 9-10 cell contents, Excel, 305-306 contact information (Outlook), 709-710 business cards, 711-712 mapping addresses, 713 tagging contacts with flags and categories, 712-713 formulas, Excel, 356 master pages, Publisher, 813 meeting information, Outlook, 729-730 Motion Paths, 556-559 sound effects, PowerPoint, 569-571 text boxes, PowerPoint, 496 in text boxes, 789-790 Editing view, 108 effect options, animations (PowerPoint), 560-561 Effect Options command, 557, 560-561 Effect Options gallery, Wipe transition, 567-568 effects, themes (PowerPoint), 514-515 Effects gallery, 515 Effects icon, Format Shape task pane, 502-503 email, Outlook digitally signing, 755 encrypting, 754-755 HTML email, 755-756 email accounts/messages accessing via Navigation bar, 623, 633-634 adding signatures to messages, 652-653 Address Book, 637-638 checking names, 639 searching lists, 638-639 attaching to messages business cards, 648-649 files/items. 647-648

categories assigning to items, 627-628 renaming, 627 configuring accounts Add an Email Account, 606, 633 Auto Account Setup, 607-608 Choose Service, 608 creating messages command sets. 636-637 Message Options/Properties dialog box, 645-646 stationery, 650-651 themes, 650-651 default folders, 635 displaying messages as conversations, 655-656 Exchange ActiveSnyc-compatible accounts adding, 667-669 compatibility with "smart" handheld devices, 604 selecting, 604-605, 665 settings, accessing, 665 settings, editing, 666-667 Exchange Server accounts adding, 667-669 Global Address List, 637, 639 selecting, 604-605, 664 settings, accessing, 665 settings, configuring, 607-608 settings, editing, 666-667 formats for messages, 637, 640 IMAP (Internet Message Access Protocol) accounts adding, 667-669 selecting, 604-607, 664 settings, accessing, 665 settings, configuring, 608-609 settings, editing, 666-667

SMTP (Simple MailTransport Protocol), 609.665-668 SPA (SecurePassword Authentication), 609 Inbox folder Arrangement commands, 656 Favorites list, 634 People pane, 634 Reading pane, 634 Internet email accounts adding, 667-669 selecting, 606-607 settings, configuring, 608-609 settings, editing, 666-667 SMTP (Simple MailTransport Protocol), 609, 665 SPA (Secure Password Authentication), 609 labels for messages flags, 640-641 importance level, 641-642 sensitivity level, 642 managing messages, 657-658 by deleting, 662-663 by forwarding, 660 bv moving, 663 by printing, 663 with Quick Steps, 658-659 by replying, 660 by saving attachments, 660-662 organizing messages, 655 Outlook Mail global options, 669-671 Outlook.com accounts adding, 668-669 selecting, 604-607, 665 settings, accessing, 665

POP3 (PostOffice Protocol version 3) accounts adding, 667-669 selecting, 604-607, 664 settings, accessing, 665 settings, configuring, 608-609 settings, editing, 666-667 SMTP (Simple MailTransport Protocol). 609.665-668 SPA (SecurePassword Authentication), 609 profiles creating, 610-611 loading, 613 managing, 611-613 single or multiple, 610 recalling messages, 653-654 searches Advanced Find dialog box, 629-630 filtering messages, 656-657 refining searches, 629 Search Tools, 628-629 sending messages, 653 tracking delivery options, 644-645 receipt requests, 643 voting buttons, 642-643 views, selecting/changing, 624-625 email attachments, Outlook, 756-758 Email Page command, 882 email rules Outlook. 762 complex rules, 763-764 Rule Wizard. 764-767 Email Rules tab, 768 email security options. Trust Center

(Outlook), 752

emailing, notebook pages (OneNote), 884-885 embedding/embedded objects versus linking objects, 892 new objects, 901 Object command Insert Object dialog box, 900-901 Object dialog box, 901 Paste Special command, 900 Encrypt with Password, 286 encrypting email, Outlook, 753-755 **Engineering functions**, 376 English Dictionary, 185 entering data, Excel worksheets, 291-292 AutoComplete, 293-294 labels, 292 values, 292-293 entering formulas, Excel, 356 Enterprise Office 365, SharePoint and Office 2016.889 Entrust, 918 envelopes, Word, 220 adding addresses from Outlook, 221 electronic postage, 221 Envelope Options dialog box, 235-236 Envelopes and Labels dialog box, 220-222 printing, 221 equal sign (=), 354 error alerts, data validation (Excel), 456-458 error bars, chart elements (Excel), 408-409 Error Checking dialog box, 380 errors, formulas/functions, 377 common error messages, 377-378 Euro Currency Tools add-in, 39

Excel

#### Excel, 12

absolute referencing, 352-353 application window, 22 AutoFill Options, 295-296 cell contents clearing cells, 304-305 copy-and-paste, 299-302 deleting, 305 editing, 305-306 finding and replacing, 337-339 moving cells and ranges, 304 Paste Special command, Operation options, 303 Paste Special dialog box, 302 transposing cell ranges, 303 cell styles, 328-329 creating, 329-330 Format Painter, 330 cells inserting, 336 merging, 337 wrapping text, 337 charts. See charts, Excel charts in Word documents, 176 columns changing width, 339-340 deleting, 340 hiding, 341 inserting, 340 comments, 323-324 deleting, 324-325 formatting comment text, 324 viewing, 324-325 conditional formatting, 330-331 color scales. 334 creating rules, 334-335 data bars, 333 Highlight Cell Rules, 331-332

icon sets, 334 Top/Bottom rules, 332-333 connecting to data sources, 439-440 Microsoft Query, 441-444 viewing/refreshing, 444-445 custom format codes, 322 data forms. 431-432 data validation, 453-454 circling invalid data, 458 configuring input messages and error alerts, 456-458 specifying criteria for, 454-456 databases and, 417-418 edit ranges, specifying, 288-290 embedding objects editing embedded objects, 902 versus linking objects, 892 file formats, 48 filling series, 294 creating custom fill lists, 297-298 Fill handle, 295-297 Flash Fill feature, 299 Find and Replace feature, 337-339 formatting cells, 326 adding cell borders, 326-327 background colors, 328 formatting text entries, 315-316 changing text orientation, 317-318 Format Cells dialog box, 316-317 formatting values, 318-319 creating custom number formats. 321-323 Format Cells dialog box, 320 formulas, 354 arithmetic operators, 354 copying/moving, 368 editing, 356

Excel

entering, 356 operator precedence, 355 formulas, Excel, comparison operators, 355 functions, 357-358 compatibility functions, 377 copying/moving, 368 cube functions, 376 Date & Time functions, 374-375 Engineering functions, 376 entering in cells, 358 entering in cells, autoSum, 358-360 entering in cells, Function Library, 361-364 entering in cells, Insert Function dialog box, 360-361 entering in cells, statistical functions, 360 entering in cells, SUM function, 358-360 financial functions. 369-370 information functions. 377 logical functions, 370-372 Lookup & Reference functions. 373-374 Math & Trig function, 376 statistical functions, 372-373 SUM function, 357 text functions, 375-376 Goal Seek, 466-467 importing data from Access, 436-437 text files. 438-439 web tables, 437-438 locking, cells, 286-288 mixed references, 353-354 naming, ranges, 343-344 number formats, 320 outlines, 432-434 overview, 275-276

Paste Special command, transposing cell ranges, 303 PivotPoint. PivotTables. 445-446 creating, 447-450 PivotTable Tools. 450-452 Recommended PivotTables command, 447 slicers, 452 proofing formulas/functions, 377 auditing tools, 379-380 common error messages, 377-378 Watch Window, 380-381 range names, 364 creating from selections, 345 inserting in formulas, 364-365 inserting in functions, 365-366 managing, 345 referencing, cells or ranges on other worksheets, 366-368 relative referencing, 351 rows deleting, 340 hiding, 341 inserting, 340 rows and columns, changing height, 339-340 Solver, 466-469 subtotals, 434-435 table ranges, defining, 418-419 Table Tools, 420-421 tables creating using styles, 419-420 filtering data, 424-425 filtering data, advanced filters, 429-431 filtering data, AutoFilter Search box, 425 filtering data, custom AutoFilters, 425-427

#### Excel

filtering data, slicers, 428-429 sorting data, 421-424 templates, 48 compatibility with Excel 97-2003, 48 macro-enabled, 48 themes, 325-326 versions, managing, 291 what-if analysis, 459 creating data tables, 460-462 creating scenarios, 462-464 viewing scenarios and creating reports, 464-466 workbooks protecting, 286 saving, 284-285 sharing, 290-291 starting, 277-278 workbooks, creating, 281 Office.com templates, 281-282 worksheets adding images/graphics, 346-347 deleting, 283 entering data, 291-294 freezing rows/columns, 341-342 hiding, 343 inserting, 283 moving around in, 280 performing calculations, 349-351 printing, 308-314 protecting, 286 rearranging, 283 renaming, 283 splitting, 342-343 viewing, 306-308 workspace, 277 Ribbon tabs, 278-280 **Excel Function Library**, 634 Excel Mobile app, 120-121

Excel Online app, 109 File tab, 109-110 inserting, functions, 110-113 Start screen, 276 working with, 110 Excel Online app Backstage, 110 Excel Power Query, 275 Excel Save As page, 101 Exchange ActiveSync-compatible services, 604 Export Backstage page, 29 Change File Type, 51-52 Create PDF/XPS Document, 51 exporting presentations, PowerPoint, 599-600 eXtensible Markup Language. See XML file format Extra Content task pane, 812 Eyedropper tool, PowerPoint, 500

## F

Facebook images, inserting online pictures, 84 fields adding for contacts, Outlook, 709 user-defined fields, Outlook, 709 File Explorer file management, 57 libraries, adding to homegroups, 62 file formats inserting pictures, Publisher, 798-799 for pictures, 527 video, 574 File Printout command, OneNote, 876-878

File tab Excel Online app, 109-110 Word Online app, 105 file types, blocked file types (Outlook), 756-757 file/folder management, Office applications. See also data sharing AutoRecover, 59-60 creating files, 54-56 File Explorer, 57 file formats. 47 backward compatibility, 47 converting to another type, 51-52 default, 53 Excel, 48 PDF. 49-50 PowerPoint. 48 Word, 48 XML and XPS, 49-50 file versions. 59-60 folders creating, 57 Documents folder, 57 libraries. 57 creating, 58 OneDrive Pro versus SharePoint libraries. 57 protecting files, 63 digital signatures, 64-65 encrypting with passwords, 63-64 restrictions, 63-64 saving files Options, Save pane, 53-54 with Quick Access Toolbar Save button, 51 with Save As dialog, 50 saving files as web page formats, 51, 53

searching for files File Explorer's Search box, 60 Open dialog box, 60-61 searching for files storage alternatives, 53, 56-57 files attaching, OneNote, 879-880 saving, to Cloud, 8-9 saving Office app files to Cloud, OneDrive, 99-102 sharing to Cloud, 8-9 Fill command, 297 Fill Effects. Word. 162 Fill handle, filling series (Excel), 295-297 fill series, creating, 295 filtering data. tables (Excel) AutoFilter Search box, 425 creating advanced filters, 429-431 creating custom AutoFilters, 425-427 slicers, 428-429 financial functions. Excel. 369-370 Find and Replace dialog box, 338 Find and Replace feature, Excel, 337-339 Find Tags command, 851, 861 finding and replacing, cell contents (Excel), 337-339 finding tagged notes, OneNote, 851-852 Finish & Merge command, 823 Flash Fill feature, 299 Flash Fill tool, 294 Flickr.com. 530-531 inserting images, 85-86 Fly In dialog box, 565 Font, Text Box Tools, 794 font attributes, changing (PowerPoint), 497-498

#### Font commands, Word

Bold, 139 Change Case, 140 Clear All Formatting, 140 Decrease Font Size, 140 Font Color, 139 Font Size, 139 Increase Font Size, 140 Italic, 139 keyboard shortcuts, 140 Strikethrough, 139 Subscript, 139 Superscript, 139 Text Effects and Typography, 140 Text Highlight Color, 139 Underline, 139

#### Font dialog box, 498

#### Font dialog box, Advanced tab, Word

Character Spacing options Kerning, 142 Position, 142 Scale, 142 Spacing, 142 OpenType fonts, 139, 142

#### font formatting, Word, 139

copying/pasting attributes, 141 glyths, 142 inconsistencies, marking, 150 ligatures, 142 software fonts, 139

#### fonts, themes (PowerPoint), 514

footers. See headers/footers master pages, Publisher, 814-815 PowerPoint, 517-518

#### footnotes/endnotes

converting from one to other, 261 creating, 260-261

Format Background task pane, 516 Format Cells dialog box, 23 Excel. 316-317 formatting values, 320 format codes, Excel, 322 Format Data Labels task pane, 403 Format Data Series task pane, 405 Format Painter, 141, 330 Format Picture task pane, 80 Format Shape task pane, 502 Effects icon, 502-503 PowerPoint, text effects, 505-507 Format tab, SmartArt Tools, PowerPoint, 541 Format Text Box dialog box, 795 formatting cells, Excel, 326 adding cell borders, 326-327 background colors, 328 charts, PowerPoint, 544-545 comments, Excel, 324 conditional formatting. See conditional formatting notes, OneNote, 848 pictures, Publisher, 801 shapes with Drawing Tools, 90-91 PowerPoint, 501-503 tables, PowerPoint, 507-508 text boxes, PowerPoint, with Drawing Tools. 499 text boxes, Publisher, 791 Drawing Tools, 791-793 Text Box Tools. 793-796 text entries, Format Cells dialog box, 316-317

#### grammar errors, presentations, PowerPoint

text entries, Excel, 315-316 changing text orientation, 317-318 values, Excel, 318-319 creating custom number formats, 321-323 Format Cells dialog box, 320

#### formatting, PowerPoint, 497

changing font attributes, 497-498 paragraph attributes, 498-499

#### forms, Word. See online forms

#### formulas, Excel, 354

arithmetic operators, 354 comparison operators, 355 copying/moving, 368 defined, 349-350 editing, 356 entering, 356 inserting range names, 364-365 operator precedence, 355 proofing, 377 *auditing tools, 379-380 common error messages, 377-378 Watch Window, 380-381* 

#### Formulas tab, 362

Excel, 279

forwarding contacts, Outlook, 717-718

#### Freeze Panes command, 341-342

#### freezing

columns, 341-342 rows. 341-342

Full Page View, 859

Function Arguments dialog box, 358, 363

Function Library, 361-364

functions, Excel, 350-351, 357-358 compatibility functions, 377 copying/moving, 368

cube functions, 376 Date & Time functions, 374-375 Engineering functions, 376 entering functions in cells, statistical functions, 360 entering in cells, 358 AutoSum function. 358-360 Function Library, 361-364 Insert Function dialog box, 360-361 financial functions, 369-370 information functions, 377 inserting in Excel Online app, 110-113 logical functions, 370-372 Lookup & Reference functions, 373-374 Math & Trig function, 376 proofing, 377 auditing tools, 379-380 common error messages, 377-378 Watch Window, 380-381 range names, inserting, 365-366 statistical functions, 372-373 SUM function. 357 text functions. 375-376 Functions Argument dialog box, 358 Future Value function, 357

### G

galleries, Office interface, 20-21, 126 Get External Data group commands, 436 GIF files, 77 Glow, 502 Go To feature, 339 Goal Seek, 459, 466-467 Gradient Fill, 516 grammar errors, presentations, PowerPoint, 579-580

#### Grand Totals command, 451

#### graphics

adding, to worksheets, Excel, 346-347 clip art, 68 overview, 67-70 pictures, 68, 77 adjusting, 78-80 Background Removal tool, 81-82 cropping, 81 inserting, 77-78 inserting online pictures, 83-87 PowerPoint, 525-527 adding online images, 529-531 screenshots, 69, 91-92 shapes. See shapes, 68 SmartArt, 68-71 diagram categories, 72 inserting, 72-74 modifying, 74-76 PowerPoint, 535-538 sizing, 74 WordArt. 69. 93-94 Gridlines, Excel chart elements. 406 charts, 384 Group command, 546 Group Objects command, 89 grouping objects, Publisher, 818-819 objects, PowerPoint, 546 groups, Outlook, contacts, Outlook, 715-716 guides, publications, Publisher, 783-785 Guides gallery, 784

## Н

Handout Master, PowerPoint, 595-596 handouts, PowerPoint, 594-595 Handout Master, 595-596 printing, 596-599 hanging indents, Word, 147 hardware requirements for Office 2016 suite, 13-14 Header and Footer dialog box, 517-518 Header dialog box, 314 headers/footers Excel, printing, 313-314 PowerPoint, 517-518 Publisher, master pages, 814-815 Word advantages of, 166 Building Blocks Organizer, 169 Document Info, 168, 169-170 Document Property, 169 Header & Footer Tools, 167-169 Header gallery, 167 Insert, 167 Navigation, 168 one-sided pages versus facing pages, 166 Options, 168 Page Number, 170-171 Position, 168 Quick Parts, 169 sections, 166, 169 height, rows, Excel, 339-340 Help, 17-18 Microsoft Office Help button, 23

TMWYWTD (Tell Me What You Want to Do), 16-17

hidden slides, presentations, PowerPoint, 583-584

inserting

Hide Page Title command, 858 Hide Slide command, 583 hiding, Excel columns, 341 rows, 341 worksheets, 343 Highlight Cell Rules, 331-332 Home tab Excel. 278 PowerPoint Online app, 114 homegroups creating, 62 generating passwords, 62 libraries and devices adding, 62 removing, 62 sharing, 61-62 overview, 61 settings, 61 HTML email, Outlook, 755-756 hyperlinks, adding, PowerPoint, 547-548 hyphenation Publisher, 825 Word. 146

## 

icon sets, Excel, 334
IF function, 363, 370-372
illustrations, Publisher, inserting, 798
IM (instant messaging), 723
images. See also pictures

adding to worksheets, Excel, 346-347
swapping, Publisher, 820

Import Data dialog box, 444

importing data, Excel from Access, 436-437 text files, 438-439 from web tables, 437-438 indents, Word, 146-147 indexes inserting, 255 marking entries, 254-255 purposes of, 253 style manuals, 256 Info Backstage page, 28-29 Info page, Check for Issues Check Accessibility, 65 Check Compatibility, 65 Inspect Document, 65 information functions, Excel, 377 input messages, configuring in Excel, 456-458 Insert Address Block dialog box, 822 Insert Chart dialog box, 394 PowerPoint, 542 Insert dialog box, 336 Insert Function dialog box, 111, 360-361 Insert Pictures dialog box, 78, 527-528 Insert Pictures window, 83, 529-530 Insert Shapes, 90 Drawing Tools command, 792 Insert Space command, OneNote, 857 Insert tab Excel, 278-279 PowerPoint Online app. 114 Word Online app, 107-108 Insert Video dialog, 572 inserting cells, Excel, 336 charts. Excel Online app. 110-113

charts, Excel with Quick Analysis gallery, 395-396 from Ribbon, 394 charts, PowerPoint, 542-543 clip art, Publisher, 802 columns, Excel, 340 functions, Excel Online app, 110-113 illustrations, Publisher, 798 meeting details, integrating OneNote and Outlook, 885-887 notes, OneNote, 848 online pictures, 83 Bing image search results, 84 Facebook images, 84-85 Flickr.com images, 85-86 OneDrive. 86-87 online video, PowerPoint, 571-574 page breaks, worksheets, Excel, 310-311 pictures, 77-78 PowerPoint, 527-529 pictures, Publisher, 799 file formats, 798-799 placeholders, Publisher, 799-800 range names, Excel in formulas, 364-365 in functions. 365-366 rows, Excel, 340 screen clips, OneNote, 880-882 shapes, Publisher, 802 SmartArt, 72-74 PowerPoint. 538-539 tables, PowerPoint, in existing slides, 507 text boxes, PowerPoint, 496-497 text files, Publisher, 797-798 video files. PowerPoint. 574 worksheets, Excel, 283 Insights pane, 18

installing, Office 2016 suite, 15 instant messaging (IM), 723 integrating OneNote with other programs adding links, 878-879 attaching files, 879-880 File Printout command, 876-878 inserting screen clips, 880-882 OneNote with Outlook, 882 adding Outlook tasks, 882-884 emailing notebook pages, 884-885 inserting meeting details, 885-887 interactive presentations, PowerPoint, 590-591 invalid data, circling (Excel), 458 Ion theme, Powerpoint, 473

## J

Journal entries/items accessing via Folder list, 734 accessing via Navigation bar, 623 adding category tags to, 736 associating with Contacts (People), 737 creating, 734-735 inserting from Outlook, 738-739 performing actions on, 735-740 searching and filtering, 742 shortcomings, 734 timing, 735-736, 739 uses. 733-734 views Arrangement and Current View group commands, 741-742 default, 740-741

JPEG files, 77

Junk Email filter, 758, 762

#### Junk Email Options dialog box, 760-762

junk mail, Outlook, 758-759 commands, 759-760 options, 760-762

### Κ

keyboard shortcuts Excel, 280 formatting fonts, 140 navigating Word documents, 135-136

### L

#### labels, Excel (entering data), 292

#### labels, Word, 222

adding addresses from Outlook, 222 Envelopes and Labels dialog box, 222 Label Options dialog box, 222-223 printing, 221, 223 Update Labels dialog boxes, 236

#### landscape orientation

page setup, 152 printing, 153

#### large or special documents

bibliographies inserting, 256, 259 style manuals, 256 bookmarks, 241, 268-269 citations, 256 creating, 256-257 managing, 257-258 style manuals, 256 comments inserting, 269-270 Track Changes, 261-263 comparing documents, 266-267 combining changes, 268 reviewing changes, 267-268 cross-references anchors for, 252 automatic updating, 252 creating, 252-253 reference types, 252-253 footnotes/endnotes converting from one to other, 261 creating, 260-261 indexes inserting, 255 marking entries, 254-255 purposes of, 253 style manuals, 256 master documents benefits of, 270-271 global items, 271 inserting existing document files. 273-274 in Outline view, 271-272 Outlining tools, 270 subdocuments, creating from scratch, 272-273 subdocuments. linked. 271-272 subdocuments, locking, 274 subdocuments, merging/splitting, 274 subdocuments, unlinking, 274 Outline view, linking from multiple files, 242 sections. 242 TOCs (table of contents), 242 adding entries, 246 building with TC field codes. 247-249 creating, with built-in styles, 242-244 creating, with own styles, 242-245 Field dialog box, 247-249

inserting into documents, 243 Table of Contents gallery, 244-243 updating, 243, 246-247 Track Changes, 242 accepting/rejecting changes, 266 comments, 261-263 options, 263-264 reviewing changes, 265 Reviewing Pane, 263 viewing changes, 264-265 views, 261-262 **layering** objects, PowerPoint, 546-547 objects, Publisher, 819

#### Layout commands

Table Tools, Publisher, 817-818 tables, PowerPoint, 508-509

layout masters, PowerPoint, 522

layout settings, configuring for photo albums (PowerPoint), 533-534

Layout tab, Table Tools, 853

legends, charts (Excel), 384, 404-406

#### libraries, 57

creating, 58 Excel Function Library, 634 homegroups adding, 62 removing, 62 sharing, 61-62 OneDrive Pro versus SharePoint libraries, 57 sharing with homegroups, 61 licensing agreements, 13 ligatures, 142 line and page breaks, Word, 145-146

line charts, Excel, 385, 388

line spacing, Word, 144-145

Link dialog box, 879 Linked Notes mode, OneNote, 873-876 LinkedIn, 722 Linking, Text Box Tools, 794 linking/linked objects. See also OLE editing objects from container files, 899-900 overview, 899, 902 from source files, 899 versus embedding objects, 892 Links dialog box Automatic Update, 899 Break Link, 898-899 Change Source, 898 editing objects from container files, 899-900 editing objects from source files, 899 Lock, 898 Manual Update, 899 Open Source, 898-899 selecting multiple objects, 899 Update Now. 898-899 Object command, Ribbon's Insert, Create from File, 896-897 overview, 897-898 Paste Options, 895 Link & Keep Source Formatting (F), 896 Link & Use Destination Styles (L), 896 Paste Special Paste Link, 893-895 versus Paste Options, 896 text boxes, Publisher, 796-797 updating links Edit Links to Files, 898 Update Link, 899 links, adding

OneNote, 878-879 PowerPoint, 547-548
List view, Outlook, 705 lists, Word bulleted character selection, 156-157 defining custom, 156-158 multilevel, 159-160 numbered defining custom, 158-159 number selection, 158 Live Preview, 26 enabling, 37 location, presentations (PowerPoint), 578 locking cells, Excel, 286-288 log box, 850 logical functions, Excel, 370-372 logon credentials, Windows 10, 99 LOOKUP functions. 374

### Μ

M4A, 563

macros adding to Ribbon, 906-907 advantages of, 905-906 Code group commands, 911 Developer tab, adding to Ribbon, 906-907 digital certificates certificate authorities, 918 creating, 918 Digital Certificate for VBA Projects, 918 digitally signing macro projects, 919 enabling in Certificate Store, 919-920 Microsoft Office Security Options dialog box, 920-921 Excel Code group commands common with Word, 911 recording macros, 906, 912-913 saving macros, 911 .xlsm XML file type extension, workbooks. 48 .xltm XML file type extension, templates, 48 naming conventions, 912 naming macros, 912 OneNote, unavailability of macros, 906 Outlook saving macros, 911 viruses, 907 writing code for macros, 906 planning macro steps, 912 PowerPoint .potm XML file type extension, templates, 48 .ppsm XML file type extension, shows, 48 .pptm XML file type extension, presentations, 48 saving macros, 911 writing code for macros, 906 Publisher saving macros, 911 writing code for macros, 906 recorded macros, editing, 917 recording macros, 906, 912-913 assigning to Quick AccessToolbar, 913-914 running macros, 914-915 saving macros, 910-911 stepping through macros, 917

Trust Center disabling macros, except digitally signed, 918 editing macros, 908 enabling macros, 907-908 VBA (Visual Basic for Applications), 906 modules. 910 object-oriented programming language. 910 subroutines, 910 Visual Basic Editor, 915-916 digitally signing macro projects, 919 editing recorded macros, 917 stepping through macros, 917 Word 2010, 2013 and 2016 documents, 48 Code group commands common with Excel. 911 .dotm XML file type extension, templates, 48 recording macros, 906 recording macros and assigning to Quick AccessToolbar, 913-914 saving macros, 910 Mail Merge command, Outlook, 724-725 mail merges, Publisher, 821-823 mail merges, Word, 223-224 data sources, 227 Envelope Options dialog box, 235-236 Finish & Merge command, 235 inserting merge fields, 231-233 Mail Merge Wizard, 224-225, 226 previewing results/errors, 234-235 printing options, 236 Rules command. 233-234 Start Mail Merge commands, 225-226 Mailbox Cleanup tool, 772

### mail-related documents, Word envelopes, 220 adding addresses from Outlook, 221 adding electronic postage, 221 Envelope Options dialog box, 235-236 Envelopes and Labels dialog box, 220-221, 222 printing, 221 labels, 222 adding addresses from Outlook, 222 Label Options dialog box, 222-223 printing, 221, 223 Update Labels dialog boxes, 236 mail merges, 223-224 data sources, 227 Envelope Options dialog box, 235-236 Finish & Merge command, 235 inserting merge fields, 231-233 Mail Merge Wizard, 224-226 previewing results/errors, 234-235 printing options, 236 Rules command, 233-234 Start Mail Merge commands, 225-226 merge fields editing/selecting fields, 228, 236-238 field codes. 236-238 inserting fields, 231-233 recipient lists creating, 227-228 editing data sources, 231 editing/manipulating, 229-231 editing/selecting fields, 228, 236-238 filtering, 230-231 options, 226-227 recipient lists, sorting, 230-229 saving, 228-229 snail mail or email, 223

#### malware, 748

72 Memo template, 54 13 Merge & Center command, 337 merge fields, Word editing/selecting fields, 228, 236-238 field codes, 236-238 inserting fields, 231-233

### Merge Section dialog box, 843

Merge Shapes command, PowerPoint, 89-90 merging cells, Excel, 337 data, Publisher, 820 catalog merges, 823-825 mail merges, 821-823 sections, OneNote, 841-844 Merriam-Webster Dictionary app, 40 Microsoft Enterprise Office 365. See **Enterprise Office 365** Microsoft Excel. See Excel Microsoft Exchange dialog box, Security tab, 750 Microsoft Office. See Office 2016 Microsoft Office 365 subscriptions, 12-13 Microsoft OneDrive. See OneDrive Microsoft OneNote. See OneNote Microsoft OpenType fonts, 134, 142 Microsoft Outlook. See Outlook Microsoft PowerPoint. See PowerPoint Microsoft Publisher. See Publisher Microsoft Query, connecting to data sources, 441-444 Microsoft SharePoint. See SharePoint Microsoft Trustworthy Computing link, 42 Microsoft Windows XPS viewer. See XPS viewer Microsoft Word. See Word documents

### manually archiving Outlook items, 771-772

mapping addresses, contacts (Outlook), 713

### margins, Word

page setup, 150-152 printing options, 154

### Mark As Final, 286

### master documents

benefits of, 270-271 global items, 271 inserting existing document files, 273-274 in Outline view, 271-272 Outlining tools, 270 subdocuments creating from scratch, 272-273 linked, 271-272 locking, 274 merging/splitting, 274 subdocuments, unlinking, 274

### master pages, Publisher, 812-813

creating, 815-816 editing, 813 headers/footers, 814-815 placing objects on, 813-814

### master slides, PowerPoint, 518-519

creating/altering, 520-522 layout masters, 522

Math & Trig function, Excel, 376

meeting details, inserting (integrating OneNote and Outlook), 885-887

Meeting Details command, 882

meeting invitation messages, Outlook, 730-731

meeting locations, scheduling meetings (Outlook), 728

meeting requests, responding to (Outlook), 730-732

meetings, scheduling in Outlook, 726-727

### MIDI (Musical Instrument Digital Interface), 563 mixed references, Excel, 353-354 MLA (Modern Language Association) style manual bibliographies, 256 citations, 256 indexes. 256 Mobile apps, 11 Mobile Office apps (Windows 10), 116-117 Excel Mobile app, 120-121 Word Mobile app, 117-120 modifying chart titles, Excel, 404 charts, Excel, 398 chart type or chart data, 398-400 selecting chart layouts and styles, 400-401 charts, PowerPoint, 544-545 data labels, Excel, 404 notebooks (OneNote), properties, 834-836 sections, OneNote, 841-843 setup and view of notebook pages, OneNote. 858-860 SmartArt, 74-76 sparklines, charts (Excel), 414-415 transitions, PowerPoint, 567-569 video files, PowerPoint, 575-576 Motion Paths, 554-555 applying, 555-556 creating custom, 559 editing, 556-559 Move command, Outlook, 724 Move Notebook dialog box, 838 Move or Copy dialog box, 283

Move or Copy Pages dialog box, OneNote, 856-857

### Move or Copy Section dialog box, 841

#### moving

around in worksheets, Excel, 280 cells, Excel, 304 charts, Excel, 397-398 formulas/functions, Excel, 368 ranges, Excel, 304 sections, OneNote, 841-842 MP3, 563 MP4, 563 multilevel lists, Word, 159-160 multiple shapes, adding/combining, 88-89

### Ν

### **#NAME?. 377** Name Manager, 345 naming ranges, Excel, 343-344 navigating Office applications common features, Backstage accessing. 28 Account. 29 add-ins, 39-40 Advanced Options, 38-39 Close, 29 Export, 29 General Options, 37 Info, 29 Info, Check for Issues, 65 Language Options, 38 New, 29 Open, 29 Options, 29 overview, 28 Print, 29 Proofing Options, 38 returning to application windows, 30

Notes

Save. 29 Save As, 29, 51 Share, 29 toggling to/from application windows, 30 common features, Ribbon/Ribbon tabs, 23 accessing with keyboard, 27 command access, 25 command groups, 19-20 customizing, 31-33 drop-down arrows, 25 galleries, 20-21, 26 galleries, Live Preview, 26 minimizing, 26-27 Review tab. 19-20 Word documents with keyboard shortcuts, 135-136 with mouse, 134 with mouse, horizontal scrollbar, 134-135 with mouse, vertical scrollbar, 134-135 selecting text with keyboard, 137 selecting text with mouse, 136 selecting text with Word Extend feature. 137 **NETWORKDAYS** function, Excel, 374 New Address List dialog box, 821 New Backstage page, 29 new features, 8-11 New Master Page dialog box, 815 New Product List dialog box, 824 New Range dialog box, 289 New Tag dialog box, 850 New Web Query window, 437-438 Normal templates, Word, 128

Notebook Information window, 834-835

notebook pages, OneNote, 855-856 adding, drawings to, 868-869 adding objects to, 864-866 adding pictures, 866-867 emailing, 884-885 making more space available, 857 modifying setup and view, 858-860 Move or Copy Pages dialog box, 856-857 printing, 869-872 recording audio, 867-868 video, 868 sharing, 103-104 viewing changes by author, 862-864 page versions, 860-861 recent edits, 861-862 Notebook pane, OneNote, 24, 832 Notebook Properties dialog box, 834-835 Notebook Recycle Bin, restoring, sections and pages, 847 notebooks (OneNote) creating, 832-834 modifying properties, 834-836 organization of, 828-829 sharing, 836-839 Notes creating, 742-743 appointments, 744-745 tasks, 745 entering information, 743 forwarding, 744 opening, 744 PowerPoint, 594 searching with criteria, 744

Notes

viewing, 743-744 inserting and formatting, 848 tagged notes, finding, 851-852 Notes Master, 596 printing, 596-599 Notes Master, PowerPoint, 596 =NOW() function, 357 NPER function, 370

Number Format command, 319

number formats, Excel, 320 creating, 321-323 Number group commands, 319

numbered lists, Word, 158-159

Numbering command, 848

numerical series, 296

### 0

object editing from container files, 899-900 overview. 899. 902 from source files, 899 object linking and embedding. See OLE objects, PowerPoint, 546 grouping, 546 layering, 546-547 objects, Publisher grouping, 818-819 layering, 819 **ODBC** (Open Database Connectivity), 442 Office 365 Home, 13 Office 365 Personal, 13 Office 365 Small Business Premium, 13 Office 365 subscriptions, 12-13 Office 365 University, 13

### Office 2016, 909

adding, 40-41 Advanced options Cut, Copy and Paste, 39 Display, 38-39 Editing, 38-39 General, 38 Print, 38-39 common window elements, 23-24 customizing overview, 30-31 Quick Access Toolbar, 33-35 Ribbon. 31-33 status bars, 36 file formats, 47 backward compatibility, 47 Excel, 48 PDF, 49-50 PowerPoint. 48 Word, 48 XML and XPS, 49-50 hardware/software requirements. 13-14 installing, 15 interface consistency, 20 overview, 5-8 saving files as macro-enabled, 909 versions of, 12-13 Office Clipboard, 301-302 Office Online apps, 95-99 Excel Online app, 109 File tab, 109-110 inserting functions and charts, 110-113 working with, 110 PowerPoint Online app, 113-114 adding pictures/SmartArt, 115-116 slides, 114-115

OneNote

saving files to cloud, 99 *OneDrive, 101-102* sharing files saved to the cloud, 102-104 Word Online app, 104-105 *File tab, 105 Insert tab, 107-108 Review tab, 108 View tab, 108-109* 

#### Office Presentation Service, 593-594

#### **Office Store**

Bing Maps, 41 dictionaries, 185

#### Office Web Apps,

data sharing, 889

### Office.com

PowerPoint, clip art and photos for bullets, 493

templates, creating workbooks/ worksheets, 281-282

### Word

clip art and photo library, 171 templates, 130

# OLE (object linking and embedding). *See also* embedding/embedded objects; linking /linked objects

overview

embedding, 891-892 embedding versus linking, 892 general capabilities, 890 linking, 891

### OneDrive, 10

accessing, 97 online apps, 104 files, saving/sharing, 8-9 inserting online pictures, 86-87 Office Online apps, 97 saving files, Office app files, 101-102 **OneDrive for Business**, 96 **OneDrive/OneDrive Pro** data sharing, 889 file management, 56 folders and libraries, 57 versus SharePoint, libraries, 57 OneNote, 12, 827, 855 attaching, files, 879-880 data sharing, 890 File Printout command, 876-878 integrating with other programs adding links, 878-879 File Printout command, 876-878 inserting screen clips, 880-882 integrating with Outlook, 882 adding Outlook tasks, 882-884 emailing notebook pages, 884-885 inserting meeting details, 885-887 linked notes, 873-876 navigating workspace. 829-830 Notebook pane, 832 OneNote Ribbon, 830-832 notebook pages, 855-856 adding drawings to, 868-869 adding objects to, 864-866 adding pictures, 866-867 making more space available, 857 modifying setup and view, 858-860 Move or Copy Pages dialog box, 856-857 printing, 869-872 recording audio, 867-868 recording video. 868 viewing changes by author, 862-864 viewing page versions, 860-861 viewing recent edits, 861-862 notebook pages, sharing, 103-104

OneNote

notebooks creating, 832-834 modifying properties, 834-836 organization of, 828-829 sharing, 836-839 notes, inserting and formatting, 848 overview, 827-828 pages, 845 creating subpages, 846 creating with templates, 845-846 restoring sections and pages, from Notebook Recycle Bin, 847 section groups, creating, 844-845 sections, 840 merging, 843-844 modifying, 841-843 password-protecting, 842-843 sections, Word documents, creating/ deleting. 840 sync status, viewing, 839-840 tables, storing information, 852-854 tagged notes, finding, 851-852 tags, 849-851 **OneNote command, Outlook, 725 OneNote Linked Notes pane**, 875 OneNote unavailability of macros, 906 **Online app Backstage**, 105 Online app viewers, 97-98 online apps, 11 online forms, Word enabling Developer tab, 238 templates creating, 238 inserting form fields/controls, 238-239 properties for form fields/controls. 239-240 restricting editing of, 240

**Online Pictures**, 69, 83 online pictures/clip art. See also charts; pictures adding, to slides, PowerPoint, 529-531 inserting, 83 Bing image search results. 84 Facebook images, 84-85 Flickr.com images, 85-86 OneDrive, 86-87 PowerPoint, 526 Word Bing Image Search, 174-175 Creative Commons, 174 Facebook or Flickr accounts, 174 Insert Pictures browser, 174-175 integrating text and images, 177-178 OneDrive, 175 Online Pictures, 174 online video, inserting (PowerPoint), 571-574 **Open Backstage page**, 29 **Open Database Connectivity (ODBC)**, 442 OpenType fonts, 134, 142 **Operation options**, Paste Special command, 303 operator precedence, formulas (Excel), 355 **Options Backstage page, 29** Organic theme, Powerpoint, 473 orientation options, Word page setup, 152 printing, 153 Outline view, Word, 179, 181-182 outlines, Excel, 432-434

Outlook

Outlook. See also Calendar; Contacts; email accounts/messages adding photos for contacts, 708 archiving, 768-769 configuring AutoArchive settings, 769-770 manually, 771-772 setting AutoArchive options for folders, 770-771 autoreply messages, configuring, 772-774 categories assigning to items, 627-628 renaming, 627 contact information, printing, 725 contact options, setting, 726 contacts accessing on social networks, 720-722 Actions group, 724-725 adding fields, 709 communicating with, 722-724 creating new, 705-708 forwarding, 717-718 organizing with groups, 715-716 sharing, 716-720 Contacts folder, searching, 714-715 Contacts list, navigating, 703-705 data files, 613 Exchange Server, 614-616 Internet email. 614 personal folders files, 616-617 repairing, 617-618 data sharing with Word using actions, 902-903 Additional Actions, 903, 904 AutoCorrect dialog box, 903-904 editing contact information, 709-710 business cards, 711-712 mapping addresses, 713 tagging contacts with flags and categories, 712-713

embedding objects, 892 versus linking objects, 892 features of, 604 groups, Import and Export Wizard, 619 exporting data, 621 importing data, 619-620 integrating with OneNote, 882 adding Outlook tasks, 882-884 emailing notebook pages, 884-885 inserting meeting details, 885-887 macros saving macros, 911 viruses, 907 writing code for macros, 906 mail merges with Word envelopes, 221 labels, 222 recipient lists, 227 navigating Folder pane, 622 Navigation pane, 622, 623-624 People pane, 622 Reading pane, 622 Status bar, 623 printing items, 631-632 responding to meeting requests, 730-732 scheduling meetings, 726-727 meeting locations, 728 Scheduling Assistant, 728-729 viewing/editing meeting information, 729-730 security antivirus software. 748 blocked file types. 756-757 configuring security settings, 751-753 configuring user identification, 749-750

Outlook

email, 753-754 email, digitally signing, 755 email, encrypting, 754-755 email attachments, 756-758 email rules, 762 email rules, complex, 763-764 HTML email, 755-756 junk mail. 758-759 junk mail, commands, 759-760 junk mail, options, 760-762 malware, 748 overview, 747-748 passwords, 749-751 Rule Wizard, 764-767 rules, managing, 767-768 sharing invitations, 719-720 Trust Center, 752-753 accessing, 751-752 user-defined fields, 709 views changing, 625 creating custom. 625-626 relating to particular folders, 626-627 selecting, 624-625 Outlook Backstage, 726 Outlook contacts entering details, 708 **Outlook Global Address List, 637** Outlook security email rules, quick rules for specific senders, 762-763 Outlook tasks, adding, 882-884 **Outlook Tasks command**, 882 **Outlook Tasks gallery, 883 Outside My Organization reply, 773** 

### Ρ

page breaks, inserting in worksheets (Excel), 310-311 Page Color command, 858 Page Layout commands, printing (worksheets, Excel), 308-310 Page Layout settings, Word versus character and paragraph formatting, 137 formatting inconsistencies, marking, 150 Page Setup dialog box hyphenation, 146 margins, 150-152 page breaks, 152 page orientation, 152 paper size, 152 whitespace, 150 spacing, 144 Page Layout tab, Excel, 279 Page Layout view, Excel, 307 Page Parts, Building Blocks, 802-803 page settings, configuring (Publisher), 807-810 Page Setup dialog box, 809-810 Page Setup group, OneNote, 858 page versions, deleting, 861 Page Versions command, 860-861 pages, adding, to publications, Publisher, 805-807 pages, OneNote, 845 creating subpages, 846 with templates, 845-846 restoring, from Notebook Recycle Bin, 847 Paper Size command, 858

pictures

paragraph attributes, changing (PowerPoint), 498-499 paragraph formatting, Word, 142-143 alignment, 143-144 comparison of, 137-138 inconsistencies, marking, 150 indents, 146-147 line and page breaks, 145-146 line spacing, 144-145 manual versus styles/themes, 138 overview, 137 versus Page Layout settings, 137 Paragraph dialog box, 143 Reveal Formatting task pane, 149-150 tabs, 148 Paragraph group, 106, 498 **Password Protection pane, 842** password-protecting sections, OneNote, 842-843 passwords, 64 Encrypt with Password, 63 for homegroups, 62 Outlook, 749-751 Paste command, 300 Paste gallery, Excel. 300-301 Paste Name dialog box, 366 Paste Options, 895 Link & Keep Source Formatting (F), 896 Link & Use Destination Styles (L), 896 Paste Special command, 900 Excel. 302 Operation options, 303 Paste Link, 893-895 versus Paste Options, 896 transposing cell ranges, 303 Pattern Fill, 516

PDF file format, 49-50 PDFs, editing in Word, 9-10 People. See Contacts (People) People view, Outlook, 704 performing what-if analysis, Excel, 459 Personalize Your Copy of Microsoft Office, 37 Phone view, Outlook, 704 Photo Album dialog box, 532 photo albums, PowerPoint creating, 531-532 layout settings, configuring, 533-534 picture settings, adjusting, 532-533 photos. See also pictures adding for contacts, Outlook, 708 Picture Fill, 516 picture settings, adjusting in photo albums (PowerPoint), 532-533 Picture Tools, 78, 528-529, 801 Format tab, 528 Picture Tools Format tab, 78 pictures. See also charts; online pictures/ clip art notebook pages, OneNote, 866-867 PowerPoint Online app. 115-116 adjusting, 78-80 Background Removal tool, 81-82 cropping, 81 file formats, 77 inserting, 77-78 inserting online pictures, 83 Bing image search results, 84 Facebook images, 84-85 Flickr.com images, 85-86 OneDrive, 86-87 PowerPoint. 526 inserting, 527-529

pictures

Word file formats supported, 172 Layout Options, 173 Picture Tools, 172-173, 177-178 Reset Picture, 173 text and images, integrating, 177-178 file formats. 798-799 formatting, 801 inserting, 799 Pictures command, 69 pie charts, Excel, 389 pie of pie charts, Excel, 411 Pitchbook template, 474 PivotChart. 452 PivotTables, Excel, 445-446 creating, 447-450 PivotTable Tools, 450-452 Recommended PivotTables command, 447 slicers. 452 PivotTables Tools, 450-452 Analyze tab. 450-451 Design tab, 451-452 placeholders inserting, Publisher, 799-800 layout masters, PowerPoint, 522 SmartArt, PowerPoint, 539 for text, Word templates, 129 placing objects on master pages, Publisher, 813-814 planning presentations, PowerPoint, 550-551 publications, Publisher, 776-777 Playback tab, Video Tools, 575 plot area. 384 PMT function, 370 PNG files. 77

portrait orientation page setup, 152 printing, 153 .pot file extension, template compatibility with PowerPoint 97-2003, 48 .potm file extension, macro-enabled PowerPoint template, 48 .potx file extension, PowerPoint template, 48 PowerPoint, 12 animations, 549-551 accessing animation effects, 553-554 adding, 561-562 advanced techniques, 559-560 Animation Painter, 562 assigning to slide objects, 551-552 changing effect options, 560-561 managing, 565-566 Motion Paths. See Motion Paths sound effects, 562-564 timing, 564-565 charts, 541-542 inserting, 542-543 modifying/formatting, 544-545 Eyedropper tool, 500 file formats, 48 Format Shape task pane, text effects, 505-507 formatting, 497 changing font attributes, 497-498 changing paragraph attributes, 498-499 shapes, 501-503 graphics, 525-527 adding online images, 529-531 handouts, 594-595 Handout Master, 595-596 headers/footers, 517-518 hyperlinks, adding, 547-548

layout masters, 522 master slides, 518-519 creating/altering, 520-522 Merge Shapes command, 89-90 notes, 594 Notes Master, 596 objects, 546 grouping, 546 layering, 546-547 photo albums adjusting picture settings, 532-533 creating, 531-532 layout settings, 533-534 pictures, inserting, 527-529 presentations creating custom slide shows, 585-586 exporting, 599-600 hidden slides, 583-584 interactive presentations, 590-591 planning, 550-551 Presenter view, 581-583 presenting online, 592-594 running through, 580-581 self-running presentations. See selfrunning presentations sharing, 600-602 spelling and grammar errors, 579-580 printing, 596-599 quick styles, 499-500 Ribbon tabs, Home tab, 497 shape attributes, 499-500 Shape Fill command, 500, 501 shape styles, 499-500 shapes, 534-535 slide sections. 523-524 SmartArt, 535-538 converting text to SmartArt, 539-540 inserting, 538-539

SmartArt Tools Design tab, 540-541 Format tab, 541 sound effects adding, 569 editing, 569-571 Table Tools, Design tab, 509-510 tables, 507 formatting, 507-508 inserting in existing slides, 507 Layout commands, 508-509 templates, 48 compatibility with PowerPoint 97-2003, 48 macro-enabled, 48 text boxes editing, 496 formatting with Drawing Tools, 499 inserting, 496-497 textures, 501 themes, 510-513 applying, 511-512 backgrounds, 515-517 colors, 513-514 customizing, 517 effects. 514-515 fonts. 514 transitions. 551 adding, 566-567 *modifying*, 567-569 video. 571 inserting online video, 571-574 inserting video files, 574 modifying video files, 575-576 WordArt styles. 503-504 text effects, 504-505 text fill, 504-505 text outline. 504-505

### PowerPoint Export tools, 599

### PowerPoint Online app, 97, 113-114

adding, pictures/SmartArt, 115-116 Design tab, 114 Home tab, 114 Insert tab, 114 slides, 114-115 View tab, 114

.ppsm file extension, macro-enabled PowerPoint show, 48

.ppsx file extension, PowerPoint show, 48

.ppt file extension, presentation compatibility with PowerPoint 97-2003, 48

.pptm file extension, macro-enabled presentation, 48

.pptx file extension, PowerPoint 2010, 2013, and 2016 presentations, 48

### presentations, PowerPoint

creating custom slide shows, 585-586 with existing presentations, 473, 477-478 from scratch, 473 with templates, 473-476 with themes, 473, 476-477 exporting, 599-600 hidden slides, 583-584 interactive presentations, 590-591 opening multiple presentation windows, 489-490 planning, 550-551 Presenter view, 581-583 presenting online, 592 Office Presentation Service, 593-594 Skype for Business, 592-593 printing, 596-599 running through, 580-581

self-running presentations, 586 recording slide shows, 589-590 rehearsing timings, 588-589 setting up slide shows, 586-587 sharing, 600-602 slides copying/pasting/deleting, 490-491 editing content, 475-476 entering text, 482-483 inserting from existing presentations, 478 inserting from Word outlines, 483 inserting new, 481-482 inserting other object content, 483-484 lists, bulleted, 491-493 lists, numbered, 493 modifying layout, 484 slides, publishing to libraries, 479-480 spelling and grammar errors, 579-580 starting with Backstage New page, 472-473 with Start screen, 471-472 templates creating custom templates from presentations, 480-481 creating presentations with, 473-476 Custom Office Templates folder, 480 online templates, 474-475 previewing, 475 saving custom templates, 480-481 themes creating presentations with, 473, 476-477 online themes. 477 previewing, 476 views during editing, 493-494 in grayscale or black and white, 488-489

gridlines, 487-488 guides/smart guides, 487-488 Normal, 485-486 Notes Page, 485-486 Outline, 485 Reading, 485 rulers, 487 slide shows, 486, 493-494 Slide Sorter, 485-486 switching between, 486 zooming in/out, 486-487

## Presenter view, presentations, PowerPoint, 581-583

#### presenting slide shows online, 592

Office Presentation Service, 593-594 Skype for Business, 592-593

### Preview command, Transitions tab, 567

Preview window, template or theme descriptions, 56

previewing, SmartArt, 538

Print Area command, 310

print areas, worksheets (Excel), 310

Print Layout view, Word, 179

#### Print page

Publisher, 803-804 worksheets, Excel, 311-313

### print titles worksheets, Excel, 311

### printing

contact information, Outlook, 725 notebook pages, OneNote, 869-872 PowerPoint, presentations, notes, and handouts, 596-599 publications, Publisher, 803-804 worksheets, Excel, 308 *headers/footers, 313-314 inserting page breaks, 310-311 Page Layout commands, 308-310* 

Print page, 311-313 print titles, 311 collated or uncollated. 153 margins, 154 one or two sided, 153 orientation, 153 page number selection, 152-153 pages per sheet, 154 paper size, 154 preview, 152 privacy options, Trust Center (Outlook), 752 programmatic access options, Trust Center (Outlook), 753 Proofing Backstage options, 38 Spelling & Grammar command, 20 proofing formulas/functions, 377 auditing tools, 379-380 common error messages, 377-378 Watch Window, 380-381 **Proofing Options, Word** disabling, 183 Thesaurus, 184-185 properties, notebooks (OneNote), 834-836 proportional fonts, 139 Protect Current Sheet, 286 Protect Document settings Add a Digital Signature, 64-65 Encrypt with Password, 63-64 Mark As Final, 63-64 Restrict Access, 64 Restrict Editing, 63-64 Protect group, Review tab, 20 Protect Sheet dialog box, 287 Protect Workbook command, 286 Protect Workbook Structure, 286

protecting workbooks/worksheets, Excel, 286 publication templates, Publisher, 777-779 publications, Publisher adding, pages, 805-807 creating, 779 with blank sizes, 780-781 new templates, 781-782 rulers and guides, 783-785 with templates, 779-780 planning, 776-777 printing, 803-804 viewing, 785-786 Publisher, 12 Building Blocks, 802-803 business information sets creating, 787 creating additional, 788-789 creating new, 787-788 Design Checker, 825-826 file formats and version compatibility, 48 hyphenation, 825 inserting clip art, 802 illustrations, 798 picture placeholders, 799-800 pictures, 799 shapes, 802 master pages, 812-813 creating, 815-816 editing, 813 headers/footers, 814-815 placing objects on, 813-814 merging data, 820 catalog merges, 823-825 mail merge, 821-823

objects grouping, 818-819 layering, 819 overview, 775-776 page settings, configuring, 807-810 pictures, formatting, 801 planning publications, 776-777 publication templates, 777-779 publications adding pages, 805-807 creating, 779-782 printing, 803-804 rulers and guides, 783-785 viewing, 785-786 Spelling feature, 825 swapping images, 820 tables, 816 Table Tools, Design commands, 816-817 Table Tools, Layout command, 817-818 templates, changing, 810-811 text, 789 creating text boxes, 790 editing in text boxes, 789-790 text boxes formatting, 791-796 linking, 796-797 text files, inserting, 797-798 workspace, navigating, 782-783 Publisher Start page, 778 Publishers, inserting pictures, (file formats), 798-799 purposes of presentations, PowerPoint, 578 PV function, 369

### Q

queries, creating, 443-444

Query Wizard, 441-444

#### **Quick Access Toolbar**

common window elements, 23 customizing, 33-35 Excel application window, macros *assigning to, 913-914 running from, 914* Save button, 51

Word, Print Preview, 152

Quick Analysis gallery, inserting charts, 395-396

**Quick Layout gallery, 400** 

Ouick Parts, Word AutoText, 186-187 building blocks, 186-187 Building Blocks Organizer, 186, 188 headers/footers, 169 quick styles, PowerPoint, 499-500

Quick Styles command, 501

**QuizShow template, Powerpoint, 474** 

### R

radar charts, Excel, 393 range names, Excel, 343-344, 364 creating from selections, 345 inserting in formulas, 364-365 inserting in functions, 365-366 managing, 345 ranges, Excel moving, 304 naming, 343-344 referencing on other worksheets, 366-368 Rate function, 369 Read Mode, Word, 128, 179 rearranging, worksheets, Excel, 283 recent edits, viewing notebook pages (OneNote), 861-862 Recent Edits command, 861-862 recipient lists, 231 creating, 227-228 editing data sources, 231 editing/manipulating, 229-231 editing/selecting fields, 228, 236-238 filtering, 230-231 options, 226-227 saving, 228-229 sorting, 230-229 **Recommended Charts feature, Excel, 395** Recommended PivotTables command, 447 **Record Slide Show command**, 589 Record Slide Show dialog box, 589 recording audio, notebook pages, OneNote, 867-868 slide shows, PowerPoint, 589-590 video, notebook pages, OneNote, 868 #REF, 377 referencing, Excel absolute referencing, 352-353 cells or ranges on other worksheets, 366-368 mixed references, 353-354 relative referencing, 351 Refine commands, 714-715 Reflection, 502 refreshing connections, Excel, 444-445 Rehearse Timings command, 588-589

rehearsing timings, self-running presentations, PowerPoint, 588-589 relative referencing, Excel, 351 **Remove Background command**, 78 removing cropping, 81 renaming worksheets, Excel, 283 Replace Format dialog box, 339 reports, creating for what-if analysis (Excel), 464-466 **Research Task Pane**, 23 **Reset Picture command. 80-81** responding to meeting requests, Outlook, 730-732 restoring sections and pages from Notebook Recycle Bin, 847 **Restrict Access**, 286 **Restrict Editing. 63** Reveal Formatting task pane, Word, 149-150 Reverse Sort command, Outlook, 705 **Review tab** Excel, 279 Word Online app, 108 Review tab/review tools command groups, 19-20 Word Proofing Options, Thesaurus, 184-185 Spelling and Grammar, 183-184 Review tab/review tools Word Proofing Options, disabling, 183 Ribbon Home tab. PowerPoint. 497 inserting, charts, Excel, 394 OneNote, 830-832 Slide Show tab. 580 Transitions tab. 567 Ribbon Slide Master tab, 520-522

Ribbon/Ribbon tabs, 26 accessing with keyboard, 27 command access, 25 command groups, 19-20 common window elements, 23 customizing, 31-33 Developer tab, 906-907 drop-down arrows, 25 Excel Mobile app, 120-121 File tab, Options, 138 galleries, 20-21 Live Preview, 26 minimizing, 26-27 Review tab, 19-20 Word Mobile app, 119 Rooms command, scheduling meetings (Outlook), 728 rows, Excel changing, height, 339-340 deleting, 340 freezing, 341-342 hiding, 341 inserting, 340 RSS Feeds, accessing via Navigation bar (Outlook), 623 Rule Lines command, 858 Rule Wizard, 764-767 Ruler Guides dialog box, 785 rulers common window elements, 24 customizing, 30-31 publications, Publisher, 783-785 Word indents, 147 tabs. 148-149 viewing, 146

#### rules

creating conditional formatting rules, Excel, 334-335

Outlook, managing, 767-768

Rules and Alerts dialog box, 749, 763

**Rules Lines gallery**, 858

running through presentations, PowerPoint, 580-581

### S

Save As Backstage page, 29 Save Backstage page, 29 Save button, 23 saving Office app files, to cloud, 99 workbooks, Excel, 284-285 saving files backward compatibility, 47 to Cloud. 8-9 converting to another type with Backstage Save As page, 51-52 with Export, Change File Type, 51-52 with Export, Create PDF/XPS Document. 51 default locations for storing files, 53 file formats, 47 defaults. 53 Excel. 48 PDF. 49-50 PowerPoint. 48 Word. 48 XML and XPS, 49-50 Office app files to Cloud, OneDrive, 101-102 Options, Save pane, 53 AutoRecover. 54 Default Local File Location, 53

offline editing, 54 Save Files in This Format list, 53 with Quick Access Toolbar Save button, 51 with Save As dialog, 50 as web page formats, 51 Scale to Fit group, Page Layout tab, 309 scatter charts, Excel, 390-391 Scenario Manager, 462-466 Scenario Summary dialog box, 465 Scenario Values dialog box, 463 scenarios, creating for what-if analysis (Excel), 462-464 Scheduling Assistant, Outlook, 728-729 scheduling meetings, Outlook, 726-727 meeting locations, 728 Scheduling Assistant, 728-729 viewing/editing meeting information, 729-730 Screen Clipping command, 881 Screen Clipping tool, 91-92 screen clips, inserting (OneNote), 880-882 Screenshot command, 881 screenshots, 69, 91 capturing, 92 PowerPoint, 526 ScreenTips, 394 Search Tools, Refine commands, 714-715 searching Contacts folder, Outlook, 714-715 Section command, 523 section groups, OneNote, 844-845 sections, 242 sections. OneNote creating/deleting, 840 merging, 843-844 modifying. 841-843

password-protecting, 842-843 restoring, from Notebook Recycle Bin, 847

### sections, Word documents, 215-216

breaks, 215-216 *adding, 216 Breaks gallery, 216-217 deleting, 217 types of, 217* formatting page attributes, 217 previewing, 217

### security. See also Trust Center

digital signatures/certificates creating with Digital Certificate for VBA Projects utility, 64 online certificate authorities, 64 Microsoft Office Security Options dialog box, digital certificates, 920-921 passwords for homegroups, 62 Protect Document settings, 63 Add a Digital Signature, 64-65 Encrypt with Password, 63-64 Mark As Final, 63-64 Restrict Access, 64 Restrict Editing, 63-64 security, Outlook

antivirus software, 748 configuring, security settings, 751-753 email, 753-754 *digitally signing, 755 encrypting, 754-755* email attachments, 756-758 email rules, 762 *complex rules, 763-764 Rule Wizard, 764-767 for specific senders, 762-763* HTML email, 755-756

junk mail, 758-759 commands, 759-760 options, 760-762 malware, 748 overview, 747-748 passwords, 749-751 rules, managing, 767-768 Select a Reply Template dialog box, 774 Select Data Source dialog box, 399-400 selections, creating range names (Excel), 345 self-running presentations, PowerPoint, 586 recording slide shows, 589-590 rehearsing timings, 588-589 setting up slide shows, 586-587 Send Backward command, 547 series filling, Excel, 294 creating custom fill lists, 297-298 creating custom series, 298-299 Fill handle, 295-297 Flash Fill feature. 299 numerical series, 296 Series dialog box, 298 Set Up Show dialog box, 587 Settings tab, Data validation dialog box, 455-456 shading. See borders and shading, Word Shadow, 502 shape attributes, PowerPoint, 499-500 Shape Effects command, 501 Shape Fill command, 792 PowerPoint, 500-501 Shape Styles, 90 shape styles, PowerPoint, 499-500

Shape Styles gallery, 500 Drawing Tools, 792 shapes, 68, 87-88 adding, 88-89 Arrangement and Current View group commands. 76 combining, 88-89 formatting with Drawing Tools. 90-91 PowerPoint, 501-503 inserting, Publisher, 802 PowerPoint, 526, 534-535 Word, 87 Shapes gallery, 87-88 PowerPoint, 535 Share Backstage page, 29 Share group, Outlook, 717 Share Notebook page, 836-838 Shared Notebook Synchronization dialog box. 839-840 SharePoint Calendars publishing online, 689 sharing, 685-686 file management. 56 folders and libraries, 57 integration with, 889 OneDrive. See OneDrive sharing contacts, Outlook, 716-720 files to Cloud, 8-9 invitations, Outlook, 719-720 notebook pages, OneNote, 103-104 notebooks, OneNote, 836-839

Office app files that are saved to cloud, 102-104

presentations, PowerPoint, 600-602 workbooks, Excel, 290-291 shortcut menus. 24 Show Formulas command, 372 single quotation marks, 366 Size, Text Box Tools, 796 Size command, 91 Drawing Tools, 793 sizing, SmartArt, 74 SkyDrive. See OneDrive/OneDrive Pro Skype for Business, 12, 723-724 presenting presentations online, 592-593 Slice theme, Powerpoint, 473 slicers, Excel filtering table data, 428-429 PivotTables, 452 Slide Master command, 519 slide objects, assigning animation to PowerPoint, 551-552 slide sections, PowerPoint, 523-524 Slide Show tab, 580 slide shows presenting online, 592 Office Presentation Service, 593-594 Skype for Business, 592-593 recording macros, PowerPoint, 589-590 setting up, self-running presentations, 586-587 slides, PowerPoint animations, 565-566 copying/pasting/deleting, 490-491 editing content, 475-476 entering text, 482-483 hidden slides, 583-584

#### slides, PowerPoint

inserting from existing presentations, 478 new, 481-482 other object content, 483-484 from Word outlines, 483 lists bulleted, 491-493 numbered, 493 master slides, 518-519 creating/altering, 520-522 modifying layout, 484 publishing to libraries, 479-480 transitions, adding, 566-567 slides, PowerPoint Online app, 114-115 SmartArt, 68, 70-72 adding to PowerPoint Online app, 115-116 diagram categories, 72 inserting, 72-74 modifying, 74-76 PowerPoint. 526. 535-538 converting text to SmartArt, 539-540 inserting, 538-539 sizing, 74 SmartArt categories, 536-538 SmartArt gallery, 71 SmartArt Graphic gallery, 540 SmartArt lists, 71 SmartArt Tools Design tab, 74-75, 540-541 Format tab, 76, 541 snail mail or email, 223 social networks, accessing contacts (Outlook), 720-722 Soft Edges, 502 soft fonts, 139 software fonts, 139

software requirements for Office 2016, 13-14 Solid Fill, 516 Solver, 466-469 Solver add-in, 39, 459 Solver Parameters dialog box, 468 Sort dialog box, Excel, 422-424 sorting table data, Excel, 421-424 sound effects, PowerPoint adding, 569 animations, 562-564 editing, 569-571 space, notebook pages (OneNote), 857 Sparkline Tools, Design tab, 414-415 sparklines, charts (Excel), 413 creating, 413-414 modifying, 414-415 Spelling & Grammar command, 20 Spelling and Grammar checks, 183-184 spelling errors, presentations (PowerPoint), 579-580 Spelling feature Excel, 306 Publisher, 825 Word Online app, 108 splitting worksheets, Excel, 342-343 Start screen, Excel, 276 starting workbooks, Excel, 277-278 statistical functions, Excel, 360, 372-373 status bars common window elements. 24 customizing, 36 stock charts. Excel. 391-392 storing information, OneNote, 852-854 Strikethrough command, 139 strong passwords, Outlook, 749-751

### Style dialog box, 329

#### styles, Word, 189-190

assigning to document text, 106-107 creating, new and from formatting, 192 editing, 192-193 importing/exporting, 195-196 lists, 190 Define New List Style, 190 Manage Styles dialog box, 190, 193-194 Edit. 194 Organizer, 195-196 Recommend, 194 Restrict, 195 Set Defaults, 195 manual versus character and paragraph formatting, 138 Modify Style dialog box, 193 previewing, 192-193 Quick Styles gallery, 190-191 Style Inspector, 190, 192 style sets/Style Set gallery, 190-191 creating new sets, 191 resetting sets, 191 themes, 163-164 tables, 190 Table Tools Layout tab, 190 templates, 130, 132 Styles gallery, 848 subpages, creating, in OneNote, 846 subscriptions, Office 365 subscriptions, 12-13 Subtotal command, 435 subtotals, Excel, 434-435 Subtotals command, 451 **SUM function**, 357-360 Suppress Line Numbers, Word, 146

surface charts, Excel, 392 swapping, images, Publisher, 820 .swf, 574 Symantec, 918 digital signatures, 64 sync status, viewing (OneNote), 839-840

### Т

Table command, Word Online app, 107 Table Styles gallery, 510 **Table Tools** Design commands, Publisher, 816-817 Design tab, 509-510 Layout commands, 508-509 Publisher, 817-818 Layout tab, 853 tables, Excel, 417-418 creating using styles, 419-420 data tables, creating for what-if analysis, 460-462 defining ranges, 418-419 filtering data, 424-425 AutoFilter Search box, 425 creating advanced filters, 429-431 creating custom AutoFilters, 425-427 with slicers, 428-429 sorting data, 421-424 Table Tools. 420-421 tables, OneNote, storing information, 852-854 tables, PowerPoint, 507 formatting, 507-508 inserting in existing slides, 507 Layout commands, 508-509

### tables, Publisher

tables, Publisher, 816 Table Tools Design commands, 816-817 Layout commands, 817-818 tables, Word Border Painter tool, 210 captions inserting, 249-250 selecting label types, 250 cells aligning text, 208-209 merging and splitting, 208 sizing, 206 columns adding, 214-215 breaks, 215 versus tabular format, 214 converting text to tables. 199-202 delimiters, 201-202 creating new, 198 deleting text, 203 drawing, 198, 201 rows and columns, 201, 203 Table Drawing tool, 201 entering text. 203 versus Excel, 199 formulas, 212-214 inserting, 198-200 Excel spreadsheet, 199 rows and columns, 200, 206 saving settings as default, 201 with Table Grid, 198 navigating, 203 pictures/graphics, 198 positioning, 203-204 **Ouick Tables gallery**, 199 Tabular List. 199

rows and columns adjusting, 206 drawing, 201, 203 height and widths, 206-207 inserting, 200, 206 positioning, 207 sorting data, 211-212 Table Styles gallery, 209-210 Delete Table Style, 211 New Table Style, 210-211 Table Tools Design, 205 Border Painter tool, 210 Draw Borders. 205 versus Layout, 205 Table Style Options, 209 Table Tools Layout, 204-205 aligning elements, 204 auto fitting, 200-201 versus Design, 205 erasing elements, 201 selecting elements, 203-204 styles, 190 viewing gridlines, 206 tables of figures inserting, 250-251 updating, 251 tables, Word columns editing settings, 215 tables ranges, Excel, defining, 418-419 Tables Styles gallery, 419-420 Tables Tools, Excel, 420-421 tabs, Word, 148 versus column format, 214 leaders for, 148 setting on ruler, 149 tagging contacts, Outlook, 712-713 tags, OneNote, 849-851 Tags gallery, 849-850

### Tags Summary pane, 851-852

### Tasks

accessing via Navigation bar, 623 assigning attributes or categories, 693 assigning/accepting tasks, 695-696 creating with To-Do Bar, 692 in Notes, 745 with Task dialog box, 692-693 declining tasks, 696 editing, 698-699 managing, 699 setting options, 700-701 Tasks folder, 693 creating new tasks, 694 creating recurring tasks, 694-695 viewing tasks lists, 696-698

## TCP/IP (Transport Control Protocol/Internet Protocol), 748

Tell Me What You Want to Do (TMWYWTD), 16-17

#### templates

creating new, Publisher, 781-782 creating pages, OneNote, 845-846 creating publications, Publisher, 779-780 Office.com templates, creating workbooks/ worksheets, 281-282 publication templates, Publisher, 777-779 Publisher, changing, 810-811

### templates, Excel

files, creating from, 55-56 Simple Monthly Budget, 54-55

### templates, Office applications, 48

benefits of, 54, 56 compatibility with Excel 97-2003, 48 compatibility with PowerPoint 97-2003, 48 files, creating with, 54-56

macro-enabled, 48 Memo, 54 previewing, 56 searching for, 56 templates, PowerPoint, 48 templates, Publisher, files, creating from, 55-56 templates, Word, 48, 130 attaching templates, 133-134 brochures, 129 files, creating from, 55-56 filtering lists, 131 from installed, 130 macro-enabled, 48 new templates, 131-133 Normal, 128, 129 from Office.com, 130 from self-created, 130 styles, 130-131 text placeholders, 129 Word 97-2003, 48 text, Publisher, 789 editing, 789-790 in text boxes, 789-790 Text, Text Box Tools, 793 text converting to SmartArt graphics, PowerPoint, 539-540 wrapping in cells, Excel, 337 Text Box command, 496 Text Box Tools, Publisher, 793-796 text boxes, PowerPoint editing, 496 formatting, with Drawing Tools, 499 inserting, 496-497

text boxes, Publisher creating, 790 formatting, 791 Drawing Tools, 791-793 Text Box Tools, 793-796 linking, 796-797 Text command, 90 **Text Direction command.** 498 text effects Format Shape task pane, 505-507 PowerPoint, 504-505 Text Effects command, 505 Text Effects gallery, 94 text entries, Excel, formatting, 315-316 changing text orientation, 317-318 Format Cells dialog box, 316-317 text files, importing, into Excel, 438-439 text files, Publisher, inserting, 797-798 text fill. PowerPoint. 504-505 Text Fill command, 504 Text Fit Command, 794 text functions, Excel, 375-376 Text Import Wizard, 438-439 text orientation, changing, Excel, 317-318 text outline, PowerPoint, 504-505 Text Outline command, 505 **Texture Fill**, 516 textures, PowerPoint, 501 themes Excel, 325-326 creating from, 55-56 PowerPoint, 510 applying, 511-512 backgrounds, 515-517 colors, 513-514

customizing, 517 effects, 514-515 files, creating from, 55-56 fonts, 514 PowerPoint Online app, 114 previewing, 56 Publisher, files, 55-56 themes. Word backward compatibility, 162 consistency across applications, 162 custom, 165 custom style sets, 165 default, 162 deleting, 165 Document Formatting group, 162-164 files, creating from, 55-56 manual formatting versus styles/themes, 138 Styles/Style Set galleries, 163-164 Themes gallery, 162-163 Themes gallery, 512 Thesaurus, 184-185 timing, PowerPoint animations, 564-565 self-running presentations, 588-589 title bars. 23 common window elements, 23 TMWYWTD (Tell Me What You Want to Do), 16-17 TOCs (table of contents), 242 adding entries, 246 building with TC field codes, 247-249 creating building with TC field codes, 242-244 with own styles, 242-245 Field dialog box, 247-249 inserting into documents, 243

versions

Table of Contents gallery, 244-243 updating, 243, 246-247 ToolTips, 21 Top/Bottom rules, 332-333 **Trace Dependents**, 379 **Trace Precedents command. 379** Track Changes, 242 accepting/rejecting changes, 266 comments, 261-263 options, 263-264 reviewing changes, 265 **Reviewing Pane**, 263 viewing changes, 264-265 views All Markup, 262 Simple Markup, 261-262 Tracking group, Review tab, 20 Training template, Powerpoint, 474 transitions, PowerPoint, 551 adding to slides, 566-567 modifying, 567-569 Transitions tab, 567 **TRANSPOSE** function, 373 transposing cell ranges, Paste Special command, 303 trendlines, Excel, 406-408 Trigger command, 560 **TRIM function**, 376 =TRIM function, 456 Trim Video command, 575 Trojan horses, 748 True Type fonts, 139, 142 Trust Center. See also security macros. 907-908 editing, 908 enabling

opening, 42 Outlook, accessing, 751-752 overview, 41-42 settings, changing, 43 Trusted Locations, 44-45 Trusted Publishers, 43-44 **Trusted Publishers, Outlook, 752-753 Typography, Text Box Tools, 794-795** 

### U

Undo command, 81 Unprotect Sheet command, 288 up/down bars, Excel, 410 user identification, configuring (Outlook), 749-750 User Name option, 37 user-defined fields, Outlook, 709

### V

validation rules, 453-454 specifying criteria for, 454-456 #VALUE, 377 values entering, worksheets, Excel, 292-293 formatting, Excel, 318-319 creating custom number formats, 321-323 Format Cells dialog box, 320 Variants gallery, 513 VeriSign, and Trusted Publishers, 43 versions Compatibility Checker task pane, 65 of Excel, managing, 291 of Office 2016, 12-13

versions

viewing Compare or Restore options, 60 Versions area, 59

### video

PowerPoint, 571 inserting online video, 571-574 inserting video files, 574 modifying video files, 575-576 recording, notebook pages, OneNote, 868

### video files, PowerPoint

inserting, 574 modifying, 575-576

### Video Tools, 575

Playback tab, 575

### View tab

Excel, 279, 306-308 OneNote, 859 PowerPoint Online app, 114 Word Online app, 108-109

### viewing

changes by author, notebook pages (OneNote), 862-864 comments, Excel, 324-325 connections, Excel, 444-445 meeting information, Outlook, 729-730 page versions, notebook pages (OneNote), 860-861 publications, Publisher, 785-786 recent edits, notebook pages (OneNote), 861-862

scenarios, what-if analysis, Excel, 464-466 sync status, OneNote, 839-840 worksheets, Excel, 306-308

### views

Dock to Desktop view, 860 Full Page View, 859

### VLOOKUP function, 373-374

### W

Watch Window, Excel, 380-381 Waveform Audio file format (.wav), 562 web beacons, 755 Web Layout view, 179 web page formats, 51 web tables, importing into Excel, 437-438 WebDAV (Web Distributed Authoring and Versioning) servers, 689-690 What-If Analysis command, 464 what-if analysis, Excel, 459 creating data tables, 460-462 reports, 464-466 scenarios, 462-464 viewing scenarios and creating reports, 464-466 Widow/Orphan controls, Word, 146 width, columns, Excel, changing, 339-340 Windows 10 logon credentials, 99 Mobile Office apps, 116-117 Windows Defender, 748 Windows 10 apps, Windows 10 Mobile Office apps Excel Mobile app, 120-121 Word Mobile app, 117-120 Windows Azure Marketplace, Data **Connection Wizard**, 440 Windows Defender, Windows 10, 748 Windows Reader, 49 Windows XPS viewer, 49-50 Wipe transition, Effect Options gallery, 567-568

wizards Query Wizard, 441-444 Rule Wizard, 764-767 Text Import Wizard, 438-439 WMA (Windows Media Audio (.wma), 563 Word. 11 collaboration, 10 editing, PDFs, 9-10 shapes, 87 Word Art Styles, Text Box Tools, 794 Word documents borders and shading Borders and Shading dialog box, 161-162 fill effects. 162 charts Chart Tools, 176 Excel worksheets, 176 formatting, 176 integrating text and images, 177-178 types, 175 creating/opening, 126-128 creating/opening, new, from templates, 128-130 data sharing, 902-904 Additional Actions, 903 AutoCorrect dialog box, 903-904 editing email, 890 mail merges, 890 Smart Tags, 890 Document Views Draft, 179 Outline, 179-182 Print Layout, 179 Read Mode, 179 Split command, 182-183 Web Layout, 179

file formats, 48

formatting text, characters Character Spacing options, 142 comparison of, 137-138 inconsistencies, marking, 150 manual versus styles/themes, 138 overview, 137 versus Page Layout settings, 137 formatting text, fonts copying/pasting attributes, 141 Font commands. 139-140 Font dialog box, 142 Format Painter, 141 keyboard shortcuts, 140 OpenType fonts, 139, 142 software fonts. 139 formatting text, paragraphs alignment, 143-144 comparison of, 137-138 indents. 146-147 line and page breaks, 145-146 line spacing, 144-145 manual versus styles/themes. 138 overview, 137, 142-143 versus Page Layout settings, 137 Paragraph dialog box, 143-146 Reveal Formatting task pane, 149-150 tabs, 148 headers/footers advantages of, 166 Building Blocks Organizer, 169 Document Info, 168, 169-170 Document Property, 169 Header & Footer Tools, 167-169 Header gallery, 167 Insert. 167 Navigation, 168 one-sided pages versus facing pages, 166

Options, 168 Page Number, 170-171 Position, 168 Quick Parts, 169 sections, 166, 169 lists bulleted, 156-158 multilevel, 159-160 numbered, 158-159 navigating with keyboard shortcuts, 135-136 with mouse, 134 with mouse, horizontal scrollbar, 134, 135 with mouse, vertical scrollbar, 134-135 selecting text with keyboard, 137 selecting text with mouse, 136 selecting text with Word Extend feature. 137 Navigation pane accessing, 179 Collapse/Expand toggle, 181 Headings feature, 180 Search box, 180 View Side By Side, 181 new features OneDrive, 125 Simple Markup view, 125 Tell Me Box, 125 online pictures/clip art Bing Image Search, 174-175 Creative Commons, 174 Facebook or Flickr accounts, 174 Insert Pictures browser, 174-175 OneDrive. 175 Online Pictures, 174 text and images, integrating, 177-178

Page Layout settings versus character and paragraph formatting, 137 hyphenation, 146 indents, 146-147 margins, 150-152 marking formatting inconsistencies, 150 page breaks, 152 page orientation, 152 paper size, 152 spacing, 144 pictures file formats supported, 172 Layout Options, 173 Picture Tools, 172-173, 177-178 Reset Picture, 173 text and images, integrating, 177-178 printing collated or uncollated, 153 margins, 154 one or two sided. 153 orientation, 153 page number selection, 152-153 pages per sheet, 154 paper size. 154 preview, Print Preview, 152 preview, Zoom slider, 154 **Proofing Options** Define Dictionary, disabling, 183 Thesaurus, 184-185 **Quick Parts** AutoText. 186-187 building blocks, 186-187 Building Blocks Organizer, 186, 188 headers/footers. 169

WordArt

Review tab, Spelling and Grammar, 183-184 Review tools, Proofing Options Define Dictionary. disabling, 183 Spelling and Grammar, 183-184 Thesaurus. 184-185 selecting text with keyboard, 137 with mouse, 136 with Word Extend feature, 137 shading, options, 161 starting from Start screen, 126-127 from Windows 8 taskbar, 125 styles, 189-190 creating new and from formatting, 191-192 editing, 192-194 importing/exporting, 195-196 lists, 190 lists. Define New List Style. 190 Manage Styles dialog box, 190, 193-196 Modify Style dialog box, 193 Organizer, 195-196 previewing, 192-193 Quick Styles gallery, 190-191 recommending, 194 restricting, 195 setting defaults, 195 Style Inspector, 190, 192 style sets/Style Set gallery, 190-191 tables, 190 tables/Table commands styles, 190 Table Tools Layout tab. 190 Word versus Excel. 199

templates, 48, 130 attaching, 133-134 brochures, 129 filtering lists, 131 macro-enabled, 48 new documents, 128-130 new templates, 131-133 Normal, 128-129 Normal, changing, 143 styles, 130-131 text placeholders, 129 Word 97-2003, 48 text integration with images, 177-178 themes backward compatibility, 162 consistency across applications, 162 custom style sets. 165 custom themes. 165 default themes. 162 deleting themes, 165 Document Formatting group, 162-164 manual formatting versus styles/ themes. 138 Styles/Style Set galleries, 163-164 Themes gallery, 162-163 Word Mobile app, 117-120 Word Online app, 104-105 File tab, 105 Insert tab. 107-108 Review tab, 108 View tab, 108-109 Word Save As page, 100 Word Share page,

WordArt, 69, 93-94

WordArt Styles, 90 PowerPoint, 503-504 text effects, 504-505 text fill, 504-505 text outline, 504-505 WordArt Styles gallery, 76, 504 WordArt Styles group, 94 Workbook Views group, 306, 307 workbooks, Excel creating, 281 Office.com templates, 281-282 protecting, 286 saving, 284-285 sharing, 290-291 starting, 277-278 worksheets, Excel adding, images/graphics, 346-347 creating, 281 Office.com templates, 281-282 deleting, 283 entering data, 291-292 AutoComplete, 293-294 labels, 292 values. 292-293 freezing rows/columns, 341-342 hiding, 343 inserting, 283 moving around in, 280 performing calculations, 349-351 printing, 308 headers/footers, 313-314 inserting page breaks, 310-311 Page Layout commands, 308-310 print areas, 310

Print page, 311-313 print titles, 311 protecting, 286 rearranging, 283 renaming, 283 splitting, 342-343 viewing, 306-308 workspace Excel, 277 Ribbon tabs, 278-280 OneNote, 829-830 Notebook pane, 832 OneNote Ribbon, 830-832 Publisher, navigating, 782-783 worms, 748 wrapping text in cells, Excel, 337

### X-Y-Z

X Y charts, Excel, 390-391

.xls file extension, document compatibility with Excel 97-2003, 48

.xlsm Excel macro-enabled workbook file extension, 48

xlsx file extension, Excel 2010, 2013, and 2016 workbooks, 48

.xlt file extension, template compatibility with Excel 97-2003, 48

.xltm file extension, macro-enabled Excel template, 48

.xltx file extension, Excel template, 48

XML electronic paper file format. See XPS file format

### XML file format, 49-50

Excel file extensions, 48 PowerPoint file extensions, 48 Word file extensions, 48

### XPS file format, 49-50

XPS viewer, 49-50